้นักศึกษาตรวจสอบรายชื่อผู้มีสิทธิ์เข้าศึกษาผ่านทางเว็บไซต์ https://admission.ssru.ac.th/

 เข้าสู่ระบบ "เลขบัตรประชาชน" และ "วัน-เดือน-ปีเกิด (เช่น 01-01-2564)" กรณีนักศึกษา <u>ต่างชาติกรอกข้อมูล</u> "เลขหนังสือเดินทาง" และ "วัน-เดือน-ปีเกิด (เช่น 01-01-2564)" คลิก "ตกลง"

| เข้าสู่ระบบ                                                 |                |  |  |  |
|-------------------------------------------------------------|----------------|--|--|--|
| เลขบัตรประชาชน                                              |                |  |  |  |
| X-XXXX-XXXXX-XX-X                                           |                |  |  |  |
| เช่น 3-1021-01251-36-4 (กรอกเฉพาะตัวเลขเท่านั้น)            |                |  |  |  |
| หรือ เลขหนังสือเดินทาง                                      |                |  |  |  |
| เช่น AB423999                                               |                |  |  |  |
| สำหรับชาวต่างชาติ หรือ ผู้ที่ไม่มีเลขบัตรประชาชน เท่านั้น   |                |  |  |  |
| สำหรับ รอบที่ 1, 2, 5, ภาคพิเศษ, บัณฑิตศึกษา เท่านั้น       |                |  |  |  |
| วัน-เดือน-ปีเกิด (เช่น 01-01-2564)                          |                |  |  |  |
| XX-XX-XXXX                                                  |                |  |  |  |
| สำหรับ รอบที่ 3 (รับตรงร่วมกัน) หรือ 4 (Admission) เท่านั้น |                |  |  |  |
| เบอร์โทรศัพท์                                               |                |  |  |  |
| XXX-XXX-XXXX                                                |                |  |  |  |
| ์เช่น 081-123-4567 (กรอกเฉพาะตัวเลขเท่านั้น)                |                |  |  |  |
|                                                             | ตกลง เริ่มใหม่ |  |  |  |

หลังจากเข้าสู่ระบบหน้าจอปรากฏดังภาพ นักศึกษาตรวจสอบรายชื่อผู้มีสิทธิ์เข้าศึกษาตรงเมนู
 "ประกาศรายชื่อผู้มีสิทธิ์เข้าศึกษา" ดังภาพที่แสดง

| การรับสมัครนักศึกษา ระดับปริญญาตรี ภาคปกติ ประจำมีการศึกษา 2564 (รอบที่ 1 Portfolio) [ 30% สุ<br>1     | Jum ( วิทยาการจัดการ ) บริหารธุรกิจ | (การบริหารทรัพยาทรมนุษย์)                                                                                                    |                                               |                                                      |
|----------------------------------------------------------------------------------------------------|-------------------------------------|----------------------------------------------------------------------------------------------------|-----------------------------------------------|------------------------------------------------------|
| เลขที่ผู้สมัคร :                                                                                       |                                     | ประเภทรับสมัคระ                                                                                                    |                                               |                                                      |
| 641073100079                                                                                           |                                     | การรับสมัครนักศึกษา ระดับปริญญาตรี ภาคปกติ ประจำป                                                                                                    | Iการศึกษา 2564 (                              | sauñ 1 Portfolio)                                    |
| รหัส-ชื่อสาขาวิชา:                                                                                     |                                     | ระดับการศึกษา                                                                                                    |                                               |                                                      |
| 7310 - บริหารธุรกิจ (การบริหารทรัพยากรมนุษย์)                                                          |                                     | ปริญญาตรี                                                                                                    |                                               |                                                      |
| ประเภทนักศึกษา                                                                                         |                                     | คณะ/วิทยาลัย:                                                                                                    |                                               |                                                      |
| ภาคปกติ                                                                                                |                                     | วิทยาการจัดการ                                                                                                    |                                               |                                                      |
| สถานที่ศึกษา/ศูนย์:                                                                                    |                                     | วันที่สมัคร                                                                                                    |                                               |                                                      |
| สวนสุนันทา                                                                                             |                                     | 12/05/2564                                                                                                    |                                               |                                                      |
| ก่าสมัคร:                                                                                              |                                     | สถานะการชำระกำสมัคระ                                                                                                    |                                               | วันที่ชำระเงิน:                                      |
| บาท (ศูนย์บาท)                                                                                         |                                     | ช่ำระเงินค่าสมัครแล้ว                                                                                                    |                                               |                                                      |
| รายละเอียดการสอบ (สอบสัมภาษณ์):                                                                        |                                     | รายละเอียดการสอบเพิ่มเติม (สอบสันภาษณ์):                                                                                                    |                                               |                                                      |
| วัน-เวลาสอบ วัน - เวลา - น.<br>สำนับได้สอบ -<br>ฟ้องสอบ -<br>ฟ้องสอบ -                                 |                                     | ผู้ที่มีชื่อสอบสัมภาษณ์ เอกสารที่ต้องนำมาในวันสอบสัมภา<br>1 ปัตรประจำตัวผู้สัมกิรสอบเข้าก็เกมา และหลักฐานการย่าย<br>2. สำนาญวัดการทึกษา จำนวน 1 ฉบับ<br>3. แฟ้นสะสมผลงาน Portfolio จำนวน 1 ฉบับ | <u>ะเงินค่าสมัครสอบค</u><br>ะเงินค่าสมัครสอบค | โดเลือก มหาวิทยาสัยราชกัฏสวบสุนันทา                  |
| ผลการสอบ/สัมภาษณ์:                                                                                     |                                     | ผลการสอบ/สัมภาษณ์เพิ่มเติม                                                                                                    |                                               |                                                      |
| ชินดีด้วยค่ะ! คุณ <u>ฟาน</u> การสอบสัมภาษณ์                                                            |                                     | โปรดยื่นเป็นสิทธิ์เป็าสึกษา<br>ยันดีวิจมหัส กุณ ช่วย การสอบคัดเลือก<br>ในรัดถาการขัดเมลิสภิธ์ในการเข้าศึกษาที่มีอันไดดี http://studeoi<br>ถือว่าถ่านสละสิทธิ์ในการเข้าศึกษา                     | :mytcas.com ກາຍ                               | ในวันที่ 22 – 23 กุมภาพันธ์ พ.ศ. 2564 มีอะนับ มหาวิท |
| ผลการยืนยัน TCAS:                                                                                      |                                     | ผลการยืบยัน TCAS เพิ่มเติม:                                                                                                    |                                               |                                                      |
| ยินดีด้วยค่ะ! คุณ <u>ยินยันสิทธิ์ TCAS แล้ว</u>                                                        |                                     | <mark>ไปรดกรอกประวัตินักศึกษาใหม่ เพื่อเข้าศึกษา</mark><br>ภายในวันที 02/03/2564 - 12/07/2564<br>( <mark>คลิกที่นี่</mark> เพื่อกรอกประวัตินักศึกษาใหม่)                                        |                                               |                                                      |
| ประกาศผลผู้มีสิทธิ์เข้าศึกษา:                                                                          |                                     |                                                                                                    |                                               |                                                      |
| ยินดีด้วยค่ะ! คุณ <b>เป็นผู้มีสิทธิ์เข้าศึกษาต่อ</b> ( <u>กลิกที่นี่</u> เพื่อกรอกประวัตินักศึกษาใหม่) |                                     |                                                                                                    |                                               |                                                      |
| กรุณามารายงามต่วในอนก 11/05/2564 - 10/06/2564 <u>(พุมสิทธิเขาศึกษาดูเอกสารการรายงานต่วตามดา</u>        | uano)                               |                                                                                                    |                                               |                                                      |
|                                                                                                    |                                     |                                                                                                    |                                               |                                                      |
| นอาสนาวนับสีสุกส์เมื่อสีลเมล                                                                           |                                     |                                                                                                    |                                               |                                                      |
| STITEWAQDATISLOTENDET:                                                                                 |                                     |                                                                                                    |                                               |                                                      |
|                                                                                                    |                                     |                                                                                                    |                                               |                                                      |

นักศึกษากรอกประวัติรายงานตัวนักศึกษาใหม่และแนบเอกสารหลักฐานการรายงานตัว ผ่านทางเว็บไซต์ https://admission.ssru.ac.th/

 เข้าสู่ระบบ "เลขบัตรประชาชน" และ "วัน-เดือน-ปีเกิด (เช่น 01-01-2564)" กรณีนักศึกษา ต่างชาติกรอกข้อมูล "เลขหนังสือเดินทาง" และ "วัน-เดือน-ปีเกิด (เช่น 01-01-2564)" คลิก "ตกลง"

| เข้าสู่ระบบ                                                                                                    |  |
|----------------------------------------------------------------------------------------------------|--|
| เลขตัดรประชาชน<br>X-XXXX-XXXX-XX-X<br>มีป 3-102-01251-36-4 (กรอกเวเปราตัวเลยแต่งนั้น)                                                                                               |  |
| หรือ เลขหนึ่งสือเดินทาง<br>เช่น AB423999<br>สำหรับชาวต่างชาติ หรือ ผู้ที่ไม่มีเลขบัตรประชาชน เท่านั้น                                                                               |  |
| 20-tāpu-tāpu-tino (titu 01-01-2564)       XX-XX-XXXX                                                                                                    |  |
| สำหรับ รอบที่ 3 (รับตรงร่วมกัน) หรือ 4 (Admission) เก่านั้น         เบอร์โทรศัพท์         XXX-XXX         (ช่น 081-123-4567 (กรอกเฉพาะตัวเลขเท่านั้น)         เตกลง       เริ่มใหม่ |  |

 หลังจากเข้าสู่ระบบหน้าจอปรากฏดังภาพ นักศึกษาไปที่เมนูประกาศรายชื่อผู้มีสิทธิ์เข้าศึกษา คลิกเมนู "คลิกที่นี่ เพื่อกรอกประวัตินักศึกษาใหม่" ดังภาพที่แสดง

| การรบสมครับกศึกษา ระดบปริญญาตร ภาคบกต ประจาชิการศึกษา 2564 (saun 1 Portfolio)   การเดิมประกา   อิทธิภักรรชิดการ | ( บริหารธุรกิจ (การบริหารทรัพยากรมนุษย์)                                                                                                    |
|----------------------------------------------------------------------------------------------------|----------------------------------------------------------------------------------------------------|
| เขที่ผู้สมัคระ                                                                                                  | ประเภทรับสมัคระ                                                                                                    |
| 641073100079                                                                                                    | การรับสมัครนักศึกษา ระดับปริณณาตรี ภาคปกติ ประจำปีการศึกษา 2564 (saun 1 Portfolio)                                                                                                    |
| รัส-ชื่อสาขาวิชา:                                                                                               | ระดับการศึกษา:                                                                                                    |
| 7310 - บริหารธุรกิจ (การบริหารกรัพยากรมนุษย์)                                                                   | ปริญญาตรี                                                                                                    |
| ระเภทนักศึกษา:                                                                                                  | คณะ/วิทยาลัย:                                                                                                    |
| ภาคปกติ                                                                                                    | วิทยาการจัดการ                                                                                                    |
| ถานที่ศึกษา/ศูนย์:                                                                                              | วันที่สบัคระ                                                                                                    |
| สวนสุนันทา                                                                                                    | 12/05/2564                                                                                                    |
| าสมัคระ                                                                                                    | สถานะการชำระห่าสมัคร วันที่ชำระเงิน:                                                                                                    |
| บาท (สูนย์บาท)                                                                                                  | ช่าระเงินค่าสมัครแล้ว -                                                                                                    |
| ายละเอียดการสอน (สอบสัมภาษณ์):                                                                                  | รายละเอียดการสอบเพียเติม (สอบสัมภาษณ์)                                                                                                    |
| รับ-เวลาสอบ: รับ - เวลา - น<br>สำตัญที่ประชบ -<br>หัวสอบ -<br>หมายหตุ -                                         | ผู้ที่มีชื่อสอนสัมภาพนี้ เอกสารที่ต้องนำมาในวันสอนสัมภาพนี้<br>1. บัตรประจังไปลู้เอโหรสอบเป็วที่เกษา และหลักฐานการข้าระเงินทำสมัครสอบคัดเลือก มหาวิทยาลัยราชก์สูลวบสูมันกา<br>2. สำเมาะวุฒิการศึกษา จำนวน 1 อนับ<br>3. เฟโบสะสมหลงาน Pertfolio จำนวน 1 ฉบับ |
| ลการสอบ/สัมภาษณ์:                                                                                               | ผลการสอบ/สัมภาษณ์เพิ่มเติม:                                                                                                    |
| ยินดีด้วยค่ะ! คุณ <u>ห่าน</u> การสอนสัมภาษณ์                                                                    | <u>ไปรถยืนยังสิตถึงวิศักร</u><br>อินดีด้วยเร่า คุณ <u>หัน</u> การสอบกัดเลือก<br>โปรงทำการยืนยังมีกลี่ได้วิทีกษาที่ได้ไขย์ดี http://student.mytcas.com ภายในวันที่ 22 – 23 กุมภาพันธ์ พ.ศ. 2564 มีอะนั้น บะ<br>ถึงว่าท่านสละสิตธิ์นการเข้าศึกษา              |
| ลการยืนยัน TCAS:                                                                                                | ผลการยืนยัน TCAS เพิ่มเติม:                                                                                                    |
| ยนด์ด้วยค่ะ! คุณ <u>ยืนยันสัทธิ์ TCAS แล้ว</u>                                                                  | ไปรดกรอกประวัติปักที่เกมาใหม่ เพื่อเด็วที่กบา<br>การในปีนที่ 02/02/3264 - 10/07/2564<br>( <u>เสล้านี้)</u> เพื่อกรอกประวัติปักที่กายาใน)                                                                                                    |
| ระกาศผลผู้มีสิทธิ์เข้าศึกษา:                                                                                    |                                                                                                    |
| ยินดีด้วยค่ะ! คุณ <u>เป็นผู้มีสิทธิ์เข้าศึกษาต่อ</u> ( <u>คลิกที่นี่</u> เพื่อกรอกประวัตินักศึกษาใหม่)          |                                                                                                    |

ยินดีด้วยค่ะ! คุณ <u>เป็นผู้มีสิทธิ์เข้าศึกษาต่อ</u> (<u>คลิกที่นี่</u> เพื่อกรอกประวัตินักศึกษาใหม่) กรุณามารายงานตัวในวันที่ 11/05/2564 - 10/06/2564 (<u>ผู้มีสิทธิ์เข้าศึกษาดูเอกสารการรายงานตัวตามด้านล่าง)</u>

|    | มหาวัทยาลียราชภัฏ<br>สวนสุนันทา<br>รมลก Sunandha Rajathat Unitversity | ฝ่าง                                                                                                    | ฝ่ายรับเข้าศึกษา กองบริการการศึกษา<br>มหาวิทยาลัยราชภัฏสวนสุนันทา |                                     | 4                                     |  |  |
|----|-----------------------------------------------------------------------|----------------------------------------------------------------------------------------------------|-------------------------------------------------------------------|-------------------------------------|---------------------------------------|--|--|
|    | ฝ่ายรับเข้าศึกษา                                                      | ข่าวประชาสัมพันธ์                                                                                                    | รับสมัคร                                                          | ประวัตินักศึกษาใหม่                 | A 1100200231542 v                     |  |  |
|    |                                                                       | เลขที่ผู้สบัคร คือ 641073100079<br>สาขาวิชาที่เลือก คือ 7310 : บริหารธุรกิอ (การบริหารทรัพยากร<br>ชื่อ-สกุลผู้สบัคร คือ เมยไชคชัย เลิศอบันต์ | มมุษย์) (สวนสุนันตา วิทยาการจัดการ ภาคปกติ)                       |                                     |                                       |  |  |
|    | 1ข้อมูกส่วนตัว<br>ดำเนินการ                                           | 🗸 อันตอนที่ 1 - ย้อมูลส่วนตัว                                                                                                    |                                                                   |                                     |                                       |  |  |
| *  | 2.ข้อมูลการศึกษา<br>รอด้าเดิมการ                                      | รายละเอียดสาขาวิชาที่เข้าศึกษา รายละเอียดข้อมูลส่วนตัว                                                                                       |                                                                   |                                     |                                       |  |  |
| AL | 3 Boyadodo     anutenkinumaloulan *     sofulums                      |                                                                                                    |                                                                   |                                     |                                       |  |  |
|    | 4.0aya0an<br>sadhi0ums                                                | ประเภทที่เป็าโกษา                                                                                                    | sson s nimmu)                                                     |                                     | · · · · · · · · · · · · · · · · · · · |  |  |
| 80 | ร.ข้อมูลบารดา                                                         | การรับสมัครนักศึกษา ระดิบปริญญาตรี กาศปกติ ประจำมีการศึกษา 25                                                                                | 64 (Spufi 1 Portfolio)                                            |                                     |                                       |  |  |
|    | รอต่ำเดินการ                                                          | ระตับการศึกษา                                                                                                    | năna                                                              | los                                 |                                       |  |  |
| 泉  | 6 มีอนุลผู้ปกกรอง                                                     | ปรีญญาตรี                                                                                                    | uti                                                               | กรรุธกิจขัณฑิต                      |                                       |  |  |
| 0  | 7.มีอเมลกวรต่ำงาน                                                     | วิทยาเยต/สูมย์                                                                                                    | no                                                                | วิทยาลัย                            |                                       |  |  |
|    | sochiQums                                                             | mubjuce                                                                                                    | Sm                                                                | เกลาร์อิตกร                         |                                       |  |  |
| ÷  | อ.อีพใหลด/พิมพ์เอกสาร                                                 | สาย/สายานักศึกษา                                                                                                    | สายกล                                                             | Sen                                 |                                       |  |  |
|    | sachsõums                                                             | บริหารถุรกิจ                                                                                                    | US                                                                | การธุรกิจ (การบริหารกรัพยากรบบุษย์) |                                       |  |  |
|    |                                                                       |                                                                                                    | ňolu                                                              |                                     |                                       |  |  |

ระบุข้อมูล "รายละเอียดข้อมูลส่วนตัว" ดังภาพ กรณีกรอกข้อมูลครบถ้วนให้คลิกปุ่ม เพื่อทำรายการต่อไป

|                         | เลขที่ผู้สมัคร คือ 6410731000079                                                                                                   |                                                             |
|-------------------------|----------------------------------------------------------------------------------------------------|-------------------------------------------------------------|
|                         | สมกรุ้มแต่ 16 ปกตรรอบอาร์<br>สามกริหาที่เลือก อื่อ 7310 - แล้มกรรรกิจ (การแล้มากกรัพยกกระแแฟย์) (สามสมัยกา วิทยาการจักการ กายไกติ) |                                                             |
|                         | ชื่อ-ลกลผัสมัคร คือ นายไชคชัย เลิศอนันต์                                                                                           |                                                             |
| 💂 าข้อมูลส่วนตัว        |                                                                                                    |                                                             |
| duūums                  | <ul> <li>ขั้นตอนที่ 1 - ข้อมูลส่วนตัว</li> </ul>                                                                                   |                                                             |
| 🛊 2ข้อมูลการศึกษา       |                                                                                                    |                                                             |
| sachitüums              | STIGAL 2010 PUTTO TIMO STIGAL 2010                                                                                                 |                                                             |
| A 3. dayadoda           | คำปาพบ้าซื่อ •                                                                                                    | LIN7 *                                                      |
| รอด่าเน้นการ            | นาย                                                                                                    | V 018 V                                                     |
| 🗠 4ข้อมูลบิดา           | จือ (Intel) *                                                                                                    | unuana (munina) *                                           |
|                         | บลธิยา                                                                                                    | ເລັສວບັນດົ                                                  |
| sadriuums               | ລົງ (ລັກຄະນ) ລັກມະຕ້ານຂອກ້ວນນີ້ເຫັນພື້ນຫຼັກກໍ່ມີແຫຼ່ງ ເຈົ້າ                                                                        | เวเลาง (รังคน) รัณะกันรถร้วมปีเพิ่มมีกว่านี้ เช่น ได้สังค * |
| 8 6ข้อมอติปกครอง        | de general en accourte de en ante de contenter                                                                                     | Ledanan                                                     |
| sachillums              |                                                                                                    |                                                             |
| 🔮 7.ข้อมูลการทำงาน      |                                                                                                    | หรือ เลขาหมงสอเดนทาง                                        |
| sadhilüums              | H002-0023H34-2                                                                                                    |                                                             |
| 💼 8.อัพใหลด/พิมพ์เอกสาร | สตบหนังสือเดิมทาง                                                                                                    | วันที่ออกหมังสือเดินทาง                                     |
| sachiliums              |                                                                                                    | < rşunlar 🗄                                                 |
|                         | วันที่ผมตลายหนังสือเติมทาง                                                                                                    | วัน-เดือน-มีเกิด (เช่น 01-01-2564) *                        |
|                         | ารุณาเลือก                                                                                                    | 3 1-04-229                                                  |
|                         | ศาสมา *                                                                                                    | ເລັ້ລອາດີ *                                                 |
|                         | ψrs                                                                                                    | v In v                                                      |
|                         | สัญญาติ "                                                                                                    | atrustiwausa "                                              |
|                         | -<br>Inu                                                                                                    | v Iao v                                                     |
|                         | 75                                                                                                    |                                                             |
|                         | nçitanu -                                                                                                    | aliqu"                                                      |
|                         | ۵                                                                                                    |                                                             |
|                         | ปายนัก *                                                                                                    | สถานภาพร่างกาย *                                            |
|                         |                                                                                                    | 5 Luims v                                                   |
|                         | โรงประกัตว์                                                                                                    | สถามภาพนักศึกษากุม "                                        |
|                         | 6.0                                                                                                    | ໄມ້ໃຕ້ບ່າງ v                                                |
|                         | * ພາເທັຍໃນສາມາດຈາມມີສາຍ                                                                                                    | ກູມີຄຳນາເດັ່ນ "                                             |
|                         | อื่นๆ                                                                                                    | v unuš v                                                    |
|                         | ໃກຣຄຳຫນີວຄົວ *                                                                                                    |                                                             |
|                         | 064-155-9470                                                                                                    |                                                             |
|                         | เช่น 081-123-4567 (กรอกเฉพาะตัวเลขเท่านั้น)                                                                                        |                                                             |
|                         |                                                                                                    | čolu                                                        |

## 5. คลิปปุ่ม 🚺 เพื่อกรอกข้อมูลถัดไป

## 5.1 ระบบจะแจ้งเตือน "กรุ**ณาตรวจสอบข้อมูลให้ถูกต้อง และครบถ้วน**"

5.2 คลิกปุ่ม 💷 เพื่อยืนยันข้อมูล

|     |                   | ชื่อ (องกฤษ) อกษรตวแรกต่องเป็นพมพ์(Rญเทานั้น เช่น Somchai *       |                             | นามสกุล (องกฤษ) อกษรตวแรกตองเบนพม         | W(Hญไท่านน เช่น Jaidee ^ |
|-----|-------------------|-------------------------------------------------------------------|-----------------------------|-------------------------------------------|--------------------------|
| FP. | 6.ข้อมูลผู้ปกครอง | Chokchai                                                          |                             | Ledanan                                   |                          |
|     |                   | เลขบัตรประชาชน                                                    |                             | หรือ เลขที่หนังสือเดินทาง                 |                          |
| 0   |                   | กรุณาตรวจสอบข้อมูลให้ถูกต้อง และครบถ้วน                           |                             | ×                                         |                          |
| Ð   |                   | เลขบัตรประชาชน<br>1-1002-00231-54-2                               |                             |                                           |                          |
|     |                   | ชื่อ (ไทย) *                                                      | นามสกุล (ภาษาไทย) *         |                                           |                          |
|     |                   | ชลธิยา                                                            | เลิศอนันต์                  |                                           |                          |
|     |                   | ชื่อ (อังกฤษ) อักษรตัวแรกต้องเป็นพิมพ์ใหญ่เท่านั้น เช่น Somchai * | นามสกุล (อังกฤษ) อักษรตัวแร | รกต้องเป็นพิมพ์ใหญ่เท่านั้น เช่น Jaidee * |                          |
|     |                   | Chokchai                                                          | Ledanan                     |                                           |                          |
|     |                   |                                                                   |                             |                                           |                          |
|     |                   |                                                                   |                             | ปิด ยืนยัน                                |                          |
|     |                   | B                                                                 | ×                           |                                           |                          |
|     |                   | น้ำหนัก *                                                         |                             | สถานภาพร่างกาย *                          |                          |
|     |                   |                                                                   | 65                          | ไม่พิการ                                  |                          |

## ระบุข้อมูล "ข้อมูลการศึกษา" ดังภาพ

6.1 กรณีกรอกข้อมูลครบถ้วนให้คลิกปุ่ม 🗖 เพื่อทำรายการต่อไป

6.2 หากต้องการกลับไปหน้าจอเลือกสาขาวิชา ให้คลิก *ข้อนกลับ* 

|          |                                  | เลขที่ผู้สมัคร คือ 641073100079                                        |                         |                      |        |
|----------|----------------------------------|------------------------------------------------------------------------|-------------------------|----------------------|--------|
|          |                                  | สาขาวิชาที่เลือก คือ 7310 : บริหารธุรกิจ (การบริหารทรัพยากรมนุษย์) (สว | นสุนันทา วิทยาการจัดการ | ภาคปกติ)             |        |
|          |                                  | ชื่อ-สกุลผู้สมัคร คือ นายไชคชัย เลิศอนันต์                             |                         |                      |        |
| <b>.</b> | 1.ข้อมูลส่วนตัว<br>เรียบร้อย     | <ul> <li>ขึ้นตอนที่ 2 - ข้อมูลการศึกษา</li> </ul>                      |                         |                      |        |
| *        | 2.ข้อมูลการศึกษา<br>ดำเนินการ    | ไม่ทราบ หรือไม่มีข้อมูล กรุณาใส่ - หรือเลือกไม่ระบุ                    |                         |                      |        |
| [a-]     | 2 Naux Boda                      | สถานภาพการศึกษา *                                                      |                         | ระดับการศึกษา "      |        |
| <u>[</u> | รอดำเนินการ                      | กำลังศึกษาระดับชั้น ม.6                                                | ~                       | มัธยมศึกษาตอนปลาย    | $\vee$ |
| M        | 4ข้อมูลมีดา                      | วุฒิการศึกษา *                                                         |                         | ปที่สำเร็จการศึกษา * |        |
|          | รอดำเนินการ                      | u.6                                                                    | ~                       | 2563                 |        |
| -        | 5.ข้อมูลมารดา                    | เกรดเฉลี่ยสะสม (GPA.X) *                                               |                         | เลขที่ *             |        |
|          | รอด่าเนินการ                     |                                                                        | 2.93                    | 1                    |        |
| 82       | 6.ข้อมูลผู้ปกครอง<br>รอดำเนินการ | нų́п                                                                   |                         | 000                  |        |
| Ø        | 7.ข้อมูลการทำงาน                 | -                                                                      |                         | -                    |        |
|          | รอดำเนินการ                      | ถนน                                                                    |                         | ประเทศ *             |        |
| ē        | 8.อัพโหลด/พิมพ์เอกสาร            | อู่กองนอก                                                              |                         | ไทย                  | $\vee$ |
|          | รอด่าเนินการ                     | จังหวัดของสถานศึกษา *                                                  |                         | ວ້າເກວ/ເບຕ *         |        |
|          |                                  | กรุงเทพมหานคร                                                          | ~                       | บางกอกใหญ่           | $\vee$ |
|          |                                  | ຕຳບa/ແขວຈ *                                                            |                         | รหัสไปรษณีย์ *       |        |
|          |                                  | Sorinws:                                                               | ~                       | 10600                | $\vee$ |
|          |                                  | ชื่อสถานศึกษา *                                                        |                         |                      |        |
|          |                                  | โรงเรียนเทคนิคกรุงเทพพณิชยการ กรุงเทพมหานคร                            | ~                       |                      |        |
|          |                                  | กรณีไม่พบชื่อสถาบัน กรุณาติดต่อฝ่ายรับเข้าศึกษา 0-2160-1380 *          |                         |                      |        |
|          |                                  |                                                                        | ย้อนกลับ                | กัดใป                |        |

## 7. ระบุข้อมูล "ที่อยู่ตามทะเบียนบ้าน" ดังภาพ

7.1 กรณีกรอกข้อมูลครบถ้วนให้คลิกปุ่ม 🗖 เพื่อทำรายการต่อไป

7.2 หากต้องการกลับไปหน้าจอข้อมูลการศึกษา ให้คลิก 🧾 ข้อบกล้

|                                       | เลขที่ผู้สมัคร คือ 641073100079                                                               |                                            |  |  |  |  |
|---------------------------------------|-----------------------------------------------------------------------------------------------|--------------------------------------------|--|--|--|--|
|                                       | สาขาวิชาที่เลือก คือ 7310 : บริหารธุรกิจ (การบริหารทรัพยากรมนุษย์) (สวนสุนันทา วิทยาการจัดกา: | ร ภาคปกติ)                                 |  |  |  |  |
|                                       | ชื่อ-สกุลผู้สมักร คือ นายไชคชัย เลีศอบันด์                                                    |                                            |  |  |  |  |
| 1/ข้อมูลส่วนตัว<br>เรียบร้อย          | <ul> <li>&gt; ขับตอนที่ 3 – ข้อมูลติดก่อ</li> </ul>                                           |                                            |  |  |  |  |
| 2.ข้อมูลการศึกษา<br>เรียบร้อย         | ท่อยู่ตามาหมีขนวาม ท่อยู่ที่ติดต่อสิงสุดา                                                     |                                            |  |  |  |  |
| 8- 3.ข้อมูลติดต่อ                     | ไม่ทราบ หรือไม่มีข้อมูล กรุณาใส่ - หรือเลือกไม่ระบุ                                           |                                            |  |  |  |  |
| ดำเนินการ                             | เลขรหัสประจำบ้าน *                                                                            | ชื่ออาคาร/หมู่ป่าน *                       |  |  |  |  |
| 🗹 4.ข้อมูลบิดา                        | 1234-567890-1                                                                                 | เดอะพลีไม่                                 |  |  |  |  |
| Sociatumis                            | เลขที่ *                                                                                      | нц́п                                       |  |  |  |  |
| 5.ขอมูลมารดา<br>รอดำเนินการ           | 189/176                                                                                       | 10                                         |  |  |  |  |
| 🔏 6.ข้อมูลผู้ปกครอง                   | <b>V</b> 00                                                                                   | ถนน                                        |  |  |  |  |
| รอด่ำเนินการ                          | 20                                                                                            | บางกรวย                                    |  |  |  |  |
| 🕗 7.ข้อมูลการทำงาน                    | ประเทศ *                                                                                      | จังหวัด *                                  |  |  |  |  |
| รอดำเนินการ                           | โทย 🗸                                                                                         | uunųš 🗸 🗸                                  |  |  |  |  |
| 8.อัพโหลด/พิมพ์เอกสาร<br>รอด่าเมินการ | อำเภอ/เขต *                                                                                   | ต่ำบล/แขวง *                               |  |  |  |  |
|                                       | บางกรวย 🗸                                                                                     | วัดขลอ 🗸 🗸                                 |  |  |  |  |
|                                       | รหัสแหน่ที่ •                                                                                 | โทรศัพท์                                   |  |  |  |  |
|                                       | 11130                                                                                         | 02-160-1380                                |  |  |  |  |
|                                       |                                                                                               | เช่น 02-123-4567 (กรอกเฉพาะตัวเลขเท่านั้น) |  |  |  |  |
|                                       | แฟกซ์                                                                                         |                                            |  |  |  |  |
|                                       | 02-160-1262                                                                                   |                                            |  |  |  |  |
|                                       | เช่น 02-123-4567 (กรอกเฉพาะตัวเลขเต่านั้น)                                                    |                                            |  |  |  |  |
|                                       | ย้อมกลับ                                                                                      | ถักไป                                      |  |  |  |  |

8. ระบุข้อมูล "**ที่อยู่ติดต่อได้สะดวก**" ดังภาพ กรณีที่ข้อมูลที่อยู่ที่ติดต่อสะดวกเป็นข้อมูลเดียวกันกับ ทะเบียนคลิกปุ่ม <sup>เหนือบกับก่อยู่ถามทะเนียนบำน</sup>

8.1 กรณีกรอกข้อมูลครบถ้วนให้คลิกปุ่ม **ถ**ัณ เพื่อทำรายการต่อไป

8.2 หากต้องการกลับไปหน้าจอข้อมูลการศึกษา ให้คลิก \_\_\_\_\_\_\_

|     |                                  | เลขที่ผู้สมัคร คือ 641073100079                                                                        |                                            |
|-----|----------------------------------|----------------------------------------------------------------------------------------------------|--------------------------------------------|
|     |                                  | สาขาวิชาที่เลือก คือ 7310 : บริหารธุรกิจ (การบริหารทรัพยากรมนุษย์) (สวนสุนันทา วิทยาการจัดการ ภาคปกติ) |                                            |
|     |                                  | ชื่อ-สกุลผู้สมัคร คือ นายไชคชัย เลิศอนันต์                                                             |                                            |
| 5   | 1.ป้อมูลส่วนตัว<br>เรียบร้อย     | ✓ มั้นตอนที่ 3 - อัอมูลติดต่อ                                                                          |                                            |
| *   | 2.ข้อมูลการศึกษา<br>เรียบร้อย    | ที่อยู่ตามกะเบียบบ้าน <mark>ที่อยู่ที่ติดต่อได้สะดวก</mark>                                            |                                            |
| R=  | 3.ข้อมูลติดต่อ<br>เรียบร้อย      | ไม่กราบ หรือไม่มีข้อมูล กรุณาใส่ - หรือเลือกไม่ระบุ                                                    |                                            |
|     | 4.ข้อมูลบิดา<br>ดำเนินกระ        | มเนื้อนกับที่อยู่ตามกะเมือนบ้าน<br>ชื่ออาการใหมู่บ้าน *                                                | เลยที่ *                                   |
|     | crituur is                       | เดอะพลิไน่                                                                                             | 189/176                                    |
| -   | 5.ข้อมูลมารดา<br>รอด่าเข็นการ    | нџб                                                                                                    | 200                                        |
| P2  | 6.ข้อมูลผู้ปกครอง                | 10                                                                                                    | 20                                         |
|     | รอด่าเนินการ                     | กบน                                                                                                    | ประเทศ *                                   |
|     | 7.ข้อมูลการทำงาน<br>รอด่าเนินการ | บางกรวย                                                                                                |                                            |
| ē.  | 8.อัพโหลด/พิมพ์เอกสาร            | จังหวัด *                                                                                              | อำเภอ/เขต *                                |
| -0- | รอด่ำเนินการ                     | นนทบุรี 🗸 🗸                                                                                            | บางกรวย                                    |
|     |                                  | ต่ำมล/แขวง *                                                                                           | รหัลไปรษณีย์ *                             |
|     |                                  | 508aa V                                                                                                | 11130 V                                    |
|     |                                  | โทรศัพท์                                                                                               | แฟกซ์                                      |
|     |                                  | 02-160-1380                                                                                            | 02-160-1262                                |
|     |                                  | เช่น 02-123-4567 (กรอกเฉพาะตัวเลขเท่านั้น)                                                             | เช่น 02-123-4567 (กรอกเฉพาะตัวเลขเท่านั้น) |
|     |                                  | โทรศัพท์มือถือ *                                                                                       | อีเมล *                                    |
|     |                                  | 084-155-9470                                                                                           | chontiya le@ssru ac th                     |
|     |                                  | กรุณาระบุ เช่น 081-123-4567 (กรอกเฉพาะต่วเลขเทานั้น)                                                   |                                            |
|     |                                  | โอมเพจ                                                                                                 |                                            |
|     |                                  |                                                                                                    |                                            |
|     |                                  | บ้อนกลับ                                                                                               | ñalu                                       |

## ระบุข้อมูล "รายละเอียด-ที่อยู่บิดา" ดังภาพ

9.1 กรณีกรอกข้อมูลครบถ้วนให้คลิกปุ่ม **ถ**ัณ เพื่อทำรายการต่อไป

9.2 หากต้องการกลับไปหน้าจอข้อมูลติดต่อ ให้คลิก *ข้<sup>อมกลับ</sup>* 

|            | 1.ข้อมูลส่วนตัว<br>เรียบร้อย         | 🗸 ขั้นตอนที่ 4 - ข้อมูลบิดา                                        |          |                                                            |     |
|------------|--------------------------------------|--------------------------------------------------------------------|----------|------------------------------------------------------------|-----|
| * :        | 2.ข้อมูลการศึกษา<br>เรียบร้อย        | <mark>รายละเอียด-ที่อยู่บิดา</mark> รายละเอียดอาชีพ-สถานที่ทำงาน   | มบิดา    |                                                            |     |
| R= :       | 3.ข้อมูลติดต่อ<br>เรียบร้อย          | เลขบัตรประชาชน                                                     |          | หรือ เลขหนังสือเดินทาง                                     |     |
|            | 4.ข้อมูลบิดา<br>ดำเนินการ            | เช่น 3-1021-01251-36-4 (กรอกเฉาะตัวเลขเท่านั้น)<br>ด่วนใจแปวซื่อ * |          | falles -                                                   |     |
|            | 5.ข้อมูลมารดา<br>รอดำเนินการ         | นาย                                                                | ~        | ราร์                                                       |     |
| <i>P</i> 2 | 6.ข้อมูลผู้ปกครอง                    | นามสกุล *<br>สะอาดเอี่ยม                                           |          | เชื้อชาติ *<br>โกย                                         | , T |
|            | รอดาเนนการ<br>7.ข้อมูลการทำงาน       | สัณชาติ *                                                          |          | สถานภาพร่างกาย *                                           |     |
|            | รอดำเนินการ<br>8.อัพโหลด/พิมพ์เอกสาร | ไทย<br>สถานภาพบิดา *                                               | ~        | ไม่พิการ 🗸                                                 |     |
| 5          | รอดำเนินการ                          | มีชีวิต                                                            | ~        | 1                                                          |     |
|            |                                      | เลขที่ *<br>1                                                      |          | нџń                                                        |     |
|            |                                      | ชอย                                                                |          | nuu                                                        |     |
|            |                                      | ประเทศ *                                                           |          | จังหวัด *                                                  |     |
|            |                                      | โทย                                                                | ~        | SEUDO V                                                    |     |
|            |                                      | อำเภอ/เขต *<br>แกลง                                                | ~        | ตำบล/แขวง *<br>คลองปูน ✓                                   | 7   |
|            |                                      | รหัสไปรษณีย์ *                                                     |          | โทรศัพท์มือถือ *                                           |     |
|            |                                      | 21170                                                              | ~        | 093-295-4545<br>เช่น 081-123-4567 (กรอกเฉาะด้วเลขเท่านั้น) |     |
|            |                                      | Ins#wf<br>                                                         |          | แฟกซ์                                                      |     |
|            |                                      | ี้เช่น 02-123-4567 (กรอกเฉาะตัวเลขเท่านั้น)                        | ย้อนกลับ | เช่น 02-123-4567 (กรอกเฉาะตัวเลขเท่านั้น)<br>ถัดไป         |     |

## 10. ระบุข้อมูล "**รายละเอียดอาชีพ-สถานที่ทำงานบิดา**" ดังภาพ

10.1 กรณีกรอกข้อมูลครบถ้วนให้คลิกปุ่ม **กัดเบ** เพื่อทำรายการต่อไป

10.2 หากต้องการกลับไปหน้าจอข้อมูลติดต่อ ให้คลิก

| - <b>-</b>   | 1.ข้อมูลส่วนตัว               |                                                         |        |                                            |
|--------------|-------------------------------|---------------------------------------------------------|--------|--------------------------------------------|
|              | 1290299                       | 🗸 ขันตอนที่ 4 - ข้อมูลบิดา                              |        |                                            |
| *            | 2.ข้อมูลการศึกษา<br>เรียบร้อย | รายละเอียด-ที่อยู่มีดา รายละเอียดอาชีพ-สถานที่ทำงานปิดา |        |                                            |
| 8=           | 3.ข้อมูลติดต่อ                | อาชีพ *                                                 |        | รายได้เฉลี่ย *                             |
|              | เรียบร้อย                     | ทหาร                                                    | ~      | 130,001 - 130,000 บาทต่อปี 🗸 🗸             |
|              | 4.ข้อมูลบิดา<br>ดำเนินการ     | ชื่อสถานที่ทำงาน *                                      |        | ชื่ออาคาร/หมู่บ้าน *                       |
|              | รกัอแลนารดา                   | ค่ายฝึกเขาชนไก่                                         |        | ค่ายฝึกเขาชนไก่                            |
|              | รอดำเนินการ                   | เลขที่ *                                                |        | нų́п                                       |
| <i>F</i> \$4 | 6.ข้อมูลผู้ปกครอง             | 3199                                                    |        |                                            |
|              | รอดำเนินการ                   | ชอย                                                     |        | ถนน                                        |
|              | 7.ข้อมูลการทำงาน              |                                                         |        |                                            |
|              | รอดาเนนการ                    | ประเทศ *                                                |        | จังหวัด *                                  |
| •            | 8.อัพโหลด/พิมพ์เอกสาร         | ไทย                                                     | $\sim$ | กาญจนบรี 🗸                                 |
|              | spendums                      | ວ້າເວລ/ບາດ *                                            |        | daua/wwaa *                                |
|              |                               | านี้องความเมต์                                          |        |                                            |
|              |                               | เมษาการฐานปร                                            | ~      | aiungi                                     |
|              |                               | รหัสไปรษณีย์ *                                          |        | โทรศัพท์มือถือ *                           |
|              |                               | 71190                                                   | $\sim$ | 093-295-4545                               |
|              |                               |                                                         |        | เช่น 081-123-4567 (กรอกเฉาะตัวเลขเท่านั้น) |
|              |                               | ไทรศัพท์                                                |        | แฟกซ์                                      |
|              |                               | XXX-XXX-XXX                                             |        | XXX-XXX-XXX                                |
|              |                               | เช่น 02-123-4567 (กรอกเฉาะตัวเลขเท่านั้น)               |        | เช่น 02-123-4567 (กรอกเฉาะตัวเลขเท่านั้น)  |
|              |                               | ยือมส                                                   | าลับ   | ทัดไป                                      |

## 11. ระบุข้อมูล **"รายละเอียด-ที่อยู่มารดา"** ดังภาพ

11.1 กรณีกรอกข้อมูลครบถ้วนให้คลิกปุ่ม **กั<sup>ณบ</sup> เพื่อทำรายการต่อไป** 

11.2 หากต้องการกลับไปหน้าจอข้อมูลบิดา ให้คลิก 🗾 🚥

| - 1 | 1.ข้อมูลส่วนตัว<br>เรียบร้อย         | 🗸 ขั้นตอนที่ 5 - ข้อมลมารดา                              |               |                                                            |
|-----|--------------------------------------|----------------------------------------------------------|---------------|------------------------------------------------------------|
| *   | 2.ข้อมูลการศึกษา<br>เรียบร้อย        | รายละเอียด-ที่อยู่มารดา รายละเอียดอาชีพสถานท่            | าี่ทำงานมารดา |                                                            |
| A=  | 3.ข้อมูลติดต่อ<br>เรียบร้อย          | เลขบัตรประชาชน                                           |               | หรือ เลขหนังสือเดินทาง                                     |
|     | 4.ข้อมูลบิดา<br>เรียบร้อย            | เช่น 3-1021-01251-36-4 (กรอกเฉาะตัวเลขเท่านั้น)          |               |                                                            |
|     | 5.ข้อมูลมารดา                        | คำนำหน้า8อ *<br>นาง                                      | ~             | ชื่อมารดา *<br>นางทนทวรรณ                                  |
| Ŕ   | ดำเนินการ<br>6.ข้อมูลผู้ปกครอง       | นามสกุล *                                                |               | เชื้อชาติ *                                                |
|     | รอดำเนินการ                          | สะอาณอียม                                                |               |                                                            |
|     | 7.ข้อมูลการทำงาน<br>รอดำเนินการ      | ไทย                                                      | ~             | สถายที่พรางกาย<br>ไม่พิการ V                               |
| ē   | 8.อัพโหลด/พิมพ์เอกสาร<br>รอดำเนินการ | สถานภาพมารดา *                                           |               | ชื่ออาคาร/หมู่บ้าน *                                       |
|     |                                      | เลขที่ *                                                 | ~             | нµ́л                                                       |
|     |                                      | 1                                                        |               |                                                            |
|     |                                      | 998<br>201                                               |               | nuu                                                        |
|     |                                      | ประเทศ *                                                 |               | ວັນກວັດ *                                                  |
|     |                                      | ไทย                                                      | ~             | S:800 V                                                    |
|     |                                      | อำเภอ/เขต *<br>แกลง                                      | ~             | ต่านล/แขวง *<br>คลองปุ่น V                                 |
|     |                                      | รหัสโปรษณีย์ *                                           |               | โทรศัพท์นือถือ *                                           |
|     |                                      | 21170                                                    | ~             | 094-398-7974<br>เช่น 081-123-4567 (กรอกเฉาะตัวเลขเก่านั้น) |
|     |                                      | โกรศัพท์                                                 |               | แฟกซ์                                                      |
|     |                                      | XXX-XXX-XXX<br>เช่น 02-123-4567 (กรอกเฉาะตัวเลขเท่านั้น) |               | XXX-XXX-XXX<br>เช่น 02-123-4567 (กรอกเฉาะตัวเลขเท่านั้น)   |
|     |                                      |                                                          | ย้อนกลับ      | ถัดไป                                                      |

## 12. ระบุข้อมูล **"รายละเอียดอาชีพสถานที่ทำงานมารดา"** ดังภาพ

12.1 กรณีกรอกข้อมูลครบถ้วนให้คลิกปุ่ม **กัดเบ** เพื่อทำรายการต่อไป

12.2 หากต้องการกลับไปหน้าจอข้อมูลบิดา ให้คลิก

| <ul> <li>ไข้อมูลส่วนตัว</li> <li>เรียบร้อย</li> <li>2.ข้อมูลการศึกษา</li> </ul> | <ul> <li>ชั้นตอบที่ 5 - ข้อมูลมารดา</li> <li>รายละเอียด-ที่อย่มารดา</li> </ul> | 1501                                                                                                    |
|---------------------------------------------------------------------------------|--------------------------------------------------------------------------------|----------------------------------------------------------------------------------------------------|
| เรียบรอย<br>ค= 3.ข้อมูลติดต่อ<br>  เรียบร้อย                                    | อาชีพ *<br>พบักงานธนาคาร                                                       | รายได้เอลี่ย *<br><ul> <li>&gt; 80,001 - 100,000 นากต่อปี</li> <li>&gt; </li></ul>                                                                                                    |
| <ul> <li>4.ข้อมูลบิดา</li> <li>เรียบร้อย</li> <li>ร ข้อมูลมารดา</li> </ul>      | ชื่อสถานที่กำงาน *<br>ศูนย์ฝึกอบรมธนาคารไทยพาณิชย์ หาดตะวันรอน                 | ชื่ออาคาร/หมู่บ้าน *<br>ตึกบัญชี                                                                                                    |
| ดำเนินการ<br>6.ช้อมลพัปกครอง                                                    | เลขที่ *<br>78/3                                                               | Hปูที่<br>8                                                                                                    |
| รอดำเนินการ <ul> <li>7.ข้อมูลการทำงาน</li> </ul>                                | 800                                                                            | ถนน<br>สุขุมวัก                                                                                                    |
| รอดำเนินการ<br>🖶 8.อัพโหลด/พิมพ์เอกสาร                                          | ประเทศ *                                                                       | จังหวัด *                                                                                                    |
| รอดาเนนการ                                                                      | ວ່າເກລ/ເບດ *                                                                   | ตำบล/แขวง *                                                                                                    |
|                                                                                 | รหัสโปรษณีย์ *                                                                 | Contract     Contract     Contract |
|                                                                                 | เกรศัพท์                                                                       | เช่น 081-123-4567 (กรอกเฉาะดัวเลขเท่านั้น)<br>แฟกซ์                                                                                                    |
|                                                                                 | XXX-XXX-XXX<br>เช่น 02-123-4567 (กรอกเฉาะตัวเลขเท่านั้น)                       | XXX-XXX-XXX<br>เช่น 02-122-4567 (กรอกเฉาะตัวเลขเท่านั้น)                                                                                                    |
|                                                                                 |                                                                                | ข้อนกลับ ถัดไป                                                                                                    |

#### 13. ระบุข้อมูล **"รายละเอียดสถานภาพครอบครัว"** ดังภาพ

้. 13.1 กรณีกรอกข้อมูลครบถ้วนให้คลิกปุ่ม **ถ**ัดเป<sub></sub>้ เพื่อทำรายการต่อไป

13.2 หากต้องการกลับไปหน้าจอข้อมูลมารดา ให้คลิก 🗾 ข้อนกล

|                 |                                                 | เลขที่ผู้สมัคร คือ 641073100079<br>สาขาวิชาที่เลือก คือ 7310 : บริหารธุรกิจ (การบริหารกรัพยากรมนุษย์) (สวนสุนันกา วิทยาการจัดการ ภาคปกติ)<br>ชื่อ-สกุลผู้สมัคร คือ เมยไชคชัย เลิศอนันต์ |
|-----------------|-------------------------------------------------|----------------------------------------------------------------------------------------------------|
|                 | 1.ข้อมูลส่วนตัว<br>เรียบร้อย                    |                                                                                                    |
| *               | 2.ข้อมูลการศึกษา<br>เรียบร้อย<br>3.ข้อมูลติดต่อ | <ul> <li>&gt; ขึ้นตอนที่ 6 - ข้ออยูลผู้ปกครอง</li> <li>รายละเอียดสถานภาพครอนครัว</li> <li>รายละเอียด-ที่อยู่ผู้ปกครอง</li> </ul>                                                        |
| - 1             | 3.ขอมูลติดตอ<br>เรียบร้อย<br>4.ข้อมูลบิดา       | กรุณาเลือกสถานภาพบิดา-มารดา ให้สอดคล้องกับหัวข้อที่ 4.ข้อมูลบิดา และหัวข้อที่<br>5.ข้อมูลมารดา                                                                                          |
|                 | 5.ข้อมูลมารดา<br>เรียบร้อย                      | อยู่ด้วยกัน 🗸                                                                                                    |
| \$ <del>2</del> | 6.ข้อมูลผู้ปกครอง<br>ดำเนินการ                  | ່ ມັກທ່ຽວວ<br>ອຳນວນທີ່ປ້ອວກໍ່ກຳແລດ (ຮວມຕົວເລວ) *<br>ອຳນວນທີ່ປ້ອວກໍ່ກຳເລັດອັກເຮາ (ຮວມຕົວເລວ) *                                                                                           |
|                 | รอดำเนินการ                                     | 2 v 1 v                                                                                                    |
| ē               | 8.อัพโหลด/พิมพ์เอกสาร<br>รอด่ำเนินการ           | daunulu ficitu                                                                                                    |

## 14. ระบุข้อมูล **"รายละเอียด-ที่อยู่ผู้ปกครอง"** ดังภาพ

14.1คลิกปุ่ม <u>คิดออกจากกีอยุ่ม</u>ี้หรือ <u>คิดออกจากกีอยุ่มระท</u> เพื่อเลือกเป็นรายละเอียดข้อมูลที่อยู่ผู้ปกครอง 14.2 กรณีกรอกข้อมูลครบถ้วนให้คลิกปุ่ม <u>กัดเบ</u> เพื่อทำรายการต่อไป 14.3 หากต้องการกลับไปหน้าจอข้อมูลมารดา ให้คลิก <u>ย้อนกลับ</u>

|          | 1.ข้อมูลส่วนตัว       |                                                  |        |                                            |
|----------|-----------------------|--------------------------------------------------|--------|--------------------------------------------|
|          | เรียบร้อย             | v ขั้นตอนที่ 6 – ข้ออมูลผู้ปกครอง                |        |                                            |
| *        | 2.ข้อมูลการศึกษา      |                                                  |        |                                            |
|          | เรียบร้อย             | รายละเอียดสถานภาพครอบครว รายละเอยด-ทอยู่ผูมกครอง |        |                                            |
| 8-       | 3 ข้อมูลติดต่อ        | ด้องวอกวอที่อยู่มีคว                             |        |                                            |
| 1        | รียมร้อย              | คดสอกจากกอยู่บดา คตสอกจากกอยู่บารดา              |        |                                            |
|          | 130320                | เลขบัตรประชาชน                                   |        | หรือ เลขหนังสือเดินทาง                     |
| $\simeq$ | 4.ข้อมูลบิดา          | 3-4749-75601-10-0                                |        |                                            |
|          | เรียบร้อย             | เช่น 3-1021-01251-36-4 (กรอกเฉาะตัวเลขเท่านั้น)  |        |                                            |
|          | 5.ข้อมูลมารดา         | คำนำหน้าชื่อ *                                   |        | ชื่อผู้ปกครอง *                            |
|          | เรียบร้อย             | นาง                                              | $\vee$ | นางกนกวรรณ                                 |
| 8        | 6.ข้อมูลผู้ปกครอง     |                                                  |        |                                            |
|          | ดำเนินการ             | นามสกุล *                                        |        | ความสัมพัธ์กับนักศึกษา *                   |
|          | 7 ນ້ວຍລວດຕົ້ວ ງວຍ     | สะอาดเอี่ยม                                      |        | มารดา                                      |
|          | รอดำเนินการ           | ประเภทความสัมพันธ์ *                             |        | อาชีพ *                                    |
| i e      | 8 อัพโหลด/พิมพ์เอกสาร | ญาติ (เช่น บิดา มารดา พี่ น้อง ฯลฯ)              | $\sim$ | พนักงานธนาคาร 🗸                            |
| <b>~</b> | รอดำเนินการ           |                                                  |        |                                            |
|          |                       | รายได้เฉลี่ย *                                   |        | ชื่ออาคาร/หมู่บ้าน *                       |
|          |                       | 80,001 - 100,000 บาทต่อปี                        | $\sim$ | 1                                          |
|          |                       | เลขที่ *                                         |        | หมู่ที่                                    |
|          |                       | 1                                                |        |                                            |
|          |                       |                                                  |        |                                            |
|          |                       | ชอย                                              |        | ถนน                                        |
|          |                       |                                                  |        |                                            |
|          |                       | ประเทศ *                                         |        | จังหวัด *                                  |
|          |                       | ไทย                                              | $\vee$ | S:800 V                                    |
|          |                       |                                                  |        |                                            |
|          |                       | อำเภอ/เขต *                                      |        | ดำบล/แขวง *                                |
|          |                       | แกลง                                             | $\vee$ | คลองปุ่น 🗸                                 |
|          |                       | รหัสไปรษณีย์ *                                   |        | โทรศัพท์มือถือ *                           |
|          |                       | 21170                                            | $\sim$ | 094-398-7974                               |
|          |                       |                                                  |        | เช่น 081-123-4567 (กรอกเฉาะตัวเลขเท่านั้น) |
|          |                       | โกรศัพท์                                         |        | แฟกซ์                                      |
|          |                       | XXX-XXX-XXX                                      |        | XXX-XXX-XXX                                |
|          |                       | เช่น 02-123-4567 (กรอกเฉาะตัวเลขเท่านั้น)        |        | เช่น 02-123-4567 (กรอกเฉาะตัวเลขเท่านั้น)  |
|          |                       | ย้อมกลั                                          | ลับ    | กัดไป                                      |

15. ระบุข้อมูล **"ข้อมูลการทำงานของนักศึกษา (สำ<u>หรับนัก</u>ศึกษาที่กำลังทำงานอยู่เท่านั้น)"** ดังภาพ

15.1 กรณีกรอกข้อมูลครบถ้วนให้คลิกปุ่ม **ถั<sup>ถุถุบ</sup>ิ เพื่อทำรายการต่อไป** 

|            | 1.ขอมูลสวนตว<br>เรียบร้อย      | <ul> <li>ขั้นตอนที่ 7 - ข้อมลการทำงานของนักศึกษา (สำหรับนักศึ</li> </ul> | กษาที่กำลังทำงานอย่เท่ | ำนั้น)                                    |   |
|------------|--------------------------------|--------------------------------------------------------------------------|------------------------|-------------------------------------------|---|
| *          | 2.ข้อมูลการศึกษา<br>เรียบร้อย  | รายละเอียดที่อยู่สถานที่ทำงาน                                            | v                      |                                           |   |
| 8=         | 3.ข้อมลติดต่อ                  |                                                                          |                        |                                           |   |
|            | เรียบร้อย                      | กำลังทำงาน                                                               | $\checkmark$           |                                           |   |
| M          | 4.ข้อมลบิดา                    | อาชีพ *                                                                  |                        | รายได้เฉลี่ย *                            |   |
|            | เรียบร้อย                      | นักออกแบบ                                                                | ~                      | น้อยกว่า 80,000 บาทต่อปี                  | ~ |
|            | 5.ข้อมูลมารดา                  | มีใบประกอบวิชาชีพ *                                                      |                        | ดำแหน่ง *                                 |   |
|            | เรียบร้อย                      | ไม่มีใบอนุณาต                                                            | $\sim$                 | กราฟฟิกดีใชน์                             |   |
| ۶ <u>۶</u> | 6.ข้อมูลผู้ปกครอง<br>เรียบร้อย | ชื่อสถานที่ทำงาน *                                                       |                        | ชื่ออาคาร/หมู่ป้าน *                      |   |
|            |                                | portfolio200brath                                                        |                        | 16                                        |   |
|            | 7.ขอมูลการทางาน<br>ดำเนินการ   | เลขที่ *                                                                 |                        | អប់កំ                                     |   |
| -          | 8.อัพโหลด/พิมพ์เอกสาร          | 62                                                                       |                        | 2                                         |   |
|            | รอดำเนินการ                    | ชอย                                                                      |                        | ถบน                                       |   |
|            |                                | ประเทศ *                                                                 |                        | จังหวัด *                                 |   |
|            |                                | ไทย                                                                      | $\checkmark$           | กรุงเทพมหานคร                             | ~ |
|            |                                | ວຳເກວ/ເບຕ *                                                              |                        | ดำบล/แขวง *                               |   |
|            |                                | เขตคลองเตย                                                               | ~                      | คลองตัน                                   | ~ |
|            |                                | รหัสไปรษณีย์ *                                                           |                        | โทรศัพท์                                  |   |
|            |                                | 10110                                                                    | $\sim$                 | XXX-XXX-XXX                               |   |
|            |                                |                                                                          |                        | เช่น 02-123-4567 (กรอกเฉาะตัวเลขเท่านั้น) |   |
|            |                                | แฟกซ์                                                                    |                        |                                           |   |
|            |                                | XXX-XXX-XXX                                                              |                        |                                           |   |
|            |                                | เช่น 02–123–4567 (กรอกเฉาะตัวเลขเท่านั้น)                                |                        |                                           |   |
|            |                                |                                                                          | ยัอนกลับ               | ถัดไป                                     |   |

15.2 หากต้องการกลับไปหน้าจอข้อมูลผู้ปกครอง ให้คลิก

16. กรณีกรอกข้อมูลสถานภาพการทำงาน "ไม่ได้ทำงาน" สามารถข้ามไปขั้นตอนถัดไป ดังภาพ
 16.1 กรณีกรอกข้อมูลครบถ้วนให้คลิกปุ่ม

# 16.2 หากต้องการกลับไปหน้าจอข้อมูลผู้ปกครอง ให้คลิก

| <b>I</b> | 1.ข้อมูลส่วนตัว<br>เรียบร้อย   | <ul> <li>ชั้นตอนที่ 7 - ข้อมูลการก่างานของนักศึกษา (สำหรับนักศึกษา</li> </ul> | ที่กำลังทำงานอยู่เท่ | า่านั้น)                               |        |
|----------|--------------------------------|-------------------------------------------------------------------------------|----------------------|----------------------------------------|--------|
| *        | 2.ข้อมูลการศึกษา<br>เรียบร้อย  | <u>รายละเอียดที่อยู่สถานที่ทำงาน</u>                                          |                      |                                        |        |
| 8=       | 3.ข้อมูลติดต่อ<br>เรียบร้อย    | สถานภาพการทางาน *<br>ไม่ได้ทำงาน                                              | ×                    |                                        |        |
|          | 4 ข้อมูลมิดา                   | อาชีพ *                                                                       |                      | รายได้เฉลี่ย *                         |        |
|          | เรียบร้อย                      | กรุณาเลือก                                                                    | ~                    | กรุณาเลือก                             | $\sim$ |
|          | 5.ข้อมูลมารดา                  | มีในประกอบวิชาชีพ "                                                           |                      | ดำแหน่ง *                              |        |
|          | ไรยบรอย                        | กรุณาเลือก                                                                    | $\sim$               |                                        |        |
| 78<br>   | 6.ข้อมูลผู้ปกครอง<br>เรียบร้อย | ชื่อสถานที่ทำงาน *                                                            |                      | ชื่ออาคาร/หมู่บ้าน *                   |        |
|          | 7.ข้อมูลการทำงาน               |                                                                               |                      |                                        |        |
|          | ดำเนินการ                      | เลขที่ *                                                                      |                      | нџ́п                                   |        |
| ÷.       | 8.อัพโหลด/พิมพ์เอกสาร          |                                                                               |                      |                                        |        |
|          | รอดำเนินการ                    | 1968<br>1968                                                                  |                      | ถนน                                    |        |
|          |                                |                                                                               |                      |                                        |        |
|          |                                | ประเทศ *                                                                      |                      | ຈັงหວັດ *                              |        |
|          |                                | กรุณาเลือก                                                                    | ~                    |                                        | ~      |
|          |                                | ວຳເກວ/ເขต *                                                                   |                      | ตำมล/แขวง *                            |        |
|          |                                | กรุณาเลือก                                                                    | ~                    | กรุณาเลือก                             | ~      |
|          |                                | รศัสโปรษณีย์ *                                                                |                      | โกรศัพท์                               |        |
|          |                                |                                                                               | ~                    | XXX-XXX                                |        |
|          |                                |                                                                               |                      | เช่น 02-123-4567 (กรอกเฉาะตัวเลขเทานน) |        |
|          |                                | แฟกช์                                                                         |                      |                                        |        |
|          |                                | XXX-XXX-XXX                                                                   |                      |                                        |        |
|          |                                | เอน 02-123-4567 (กระกิน เตมเสอนกานน)                                          |                      | _                                      |        |
|          |                                |                                                                               | ย้อนกลับ             | กัดไป                                  |        |

- 17. กรณีกรอกข้อมูลครบถ้วน ให้คลิกปุ่ม **บันศก** 
  - 17.1 นักศึกษายืนยันการบันทึกข้อมูลประวัตินักศึกษาใหม่ จะขึ้นข้อความเตือน ดังภาพ
  - 17.2 ให้ผู้ใช้คลิกปุ่ม "**ยืนยัน**" เพื่อกลับไปบันทึกข้อมูล หรือคลิกปุ่ม "ปิด" เพื่อกลับไป หน้าจอหลัก
  - 17.3 หากต้องการกลับไปหน้าจอเลือกสาขาวิชา ให้คลิก <sup>กลับปแท้เขขอมูล</sup>

| ฝ่ายรับเข้านักศึกษา                                                                                                    | ข่าวประชาสัมพันธ์                                                                                                    | รับสมัคร                                                                                                    | ประวัตินักศึกษาให                                                                         | าม่ <u> </u>                                                                                                    | 2 ~ |
|----------------------------------------------------------------------------------------------------|----------------------------------------------------------------------------------------------------|----------------------------------------------------------------------------------------------------|-------------------------------------------------------------------------------------------|----------------------------------------------------------------------------------------------------|-----|
| <ul> <li>➡ 1.ข้อมูลส่วนตัว         <ul> <li>เรียบร้อย</li> <li>⇒ 2.ข้อมูลการศึกษา</li> <li>เรียบร้อย</li> </ul> </li> <li>➡ 3.ข้อมูลติดต่อ         <ul> <li>เรียบร้อย</li> </ul> </li> <li>➡ 4.ข้อมูลติดต่อ         <ul> <li>เรียบร้อย</li> <li>➡ 4.ข้อมูลติดต่อ</li> <li>เรียบร้อย</li> </ul> </li> <li>➡ 5.ข้อมูลเงิดกา         <ul> <li>เรียบร้อย</li> <li>➡ 5.ข้อมูลเงิดกรอง             <li>เรียบร้อย</li> <li>➡ 6.ข้อมูลผู้ปกครอง             <li>เรียบร้อย</li> <li>➡ 7.ข้อมูลกรกำงาน             <li>เรียบร้อย</li> </li></li></li></ul> </li> <li>➡ 8.อังประดูก/พื้อพับคุณารถ</li> </ul> | <ul> <li>&gt; ขึ้นตอนที่ 8 -</li> <li>&gt; อัพโหลดเอกสา</li> <li>10</li> <li>แจ้ง</li> <li>สำเนาบัตรประ</li> <li>10</li> <li>10</li></ul> | งเตือน<br>นาตรวจสอบความถูกต้องของข้อมูล ก่อนยืนยันการ<br>ากข้อมูลประวัตินักศึกษาใหม่<br>บิด ยืนชัน<br>เอกสารเพื่อนำใปขอบตัวมักศึกษา และในระเบียนประวัตินัก<br>ใหม่<br>กลับไปแก้ไขข้อมูล | าถูกต้อง) * เอกสารและวุ<br>(เอ็บรับรองสั<br>ปี ป่ Clic<br>ศึกษา แล้วมำติดมาในวับรายงามต่า | ณิการศึกษาหรือใบแสดงผลการศึกษา<br>าเนาถิกต้องไร<br>k. to upload<br>มและขั้นกะเบียนมักศึกษา<br>มและขั้นกะเบียนมักศึกษา<br>มนึก |     |
| ดำเนินการ                                                                                                    | รหัสเอกสาร                                                                                                    | ชื่อเอกสาร                                                                                                    |                                                                                           | เอกสารตัวอย่าง                                                                                                    |     |
|                                                                                                    | 03                                                                                                    | สำเนาบัตรประจำตัวประชาชน (เช็นรับรองสำเนาถูกต้อง                                                                                                    |                                                                                           | B                                                                                                    |     |
|                                                                                                    | 04                                                                                                    | สำเนาทะเบียนป้าน (เซ็นรับรองสำเนาถูกต้อง)                                                                                                    |                                                                                           | B                                                                                                    |     |

## 18. ระบุข้อมูล **"อัปโหลดเอกสารหลักฐานการรายงานตัวและไฟล์รูปถ่าย/พิมพ์เอกสาร"** ดังภาพ

| 🗦 1.ข้อมูลส่วนตัว                                                                                                    |                                                                                                    |                                                                                                    |                                                                                                    |
|----------------------------------------------------------------------------------------------------|----------------------------------------------------------------------------------------------------|----------------------------------------------------------------------------------------------------|----------------------------------------------------------------------------------------------------|
| เรียบร้อย                                                                                                    |                                                                                                    |                                                                                                    |                                                                                                    |
| 2.ข้อมูลการศึกษา                                                                                                    | v ขั้นตอนที่ 8 - อัพโหลดเอกสาร / พิมพ์เอกสาร                                                                                   | i                                                                                                    |                                                                                                    |
| เรียบร้อย                                                                                                    | กรุณาอัพโหลดเอกสาร ให้ครบถ้วนเพื่อค                                                                                            | าวามรวดเร็วในวันรายงานตัว                                                                                                    |                                                                                                    |
| = 3.ข้อมูลติดต่อ                                                                                                    | ื่∨อัพไหลดเอกสาร (.pdf.png.jpg)                                                                                                |                                                                                                    |                                                                                                    |
| เรียบร้อย                                                                                                    | สำเนาทะเบียนบ้าน                                                                                                    | สำเนาบัตรประชาชน/สำเนาPassport                                                                                                    | สำเนาใบรายงานผลการการศึกษา                                                                                                    |
| 1 4.ข้อมูลบิดา<br>เรียบร้อย                                                                                                    | L Click to upload                                                                                                    | 1. Click to upload                                                                                                    | 1. Click to upload                                                                                                    |
| 🗧 5.ข้อมูลมารดา                                                                                                    | สำเนาใบเปลี่ยนชื่อ-สกุล (ถ้ามี)                                                                                                | สำเนาใบทะเบียนสมรส (ด้ามี)                                                                                                    | ไฟล์รูปถ่ายชุดนักศึกษามหาวิทยาลัย (ภาคปกติ)                                                                                                    |
| เรียบร้อย                                                                                                    | L Click to upload                                                                                                    | ± Click to upload                                                                                                    | 土 Click to upload                                                                                                    |
|                                                                                                    |                                                                                                    |                                                                                                    |                                                                                                    |
| 🎗 6.ข้อมูลผู้ปกครอง<br>  เรียบร้อย                                                                                                    |                                                                                                    |                                                                                                    |                                                                                                    |
| <ul> <li>6.ข้อมูลผู้ปกครอง</li> <li>เรียมร้อย</li> <li>7.ข้อมูลการทำงาน</li> <li>เรียบร้อย</li> </ul>                                                    | กรุณากดปุ่มพิมพ์เอกส                                                                                                    | ารเพื่อนำไปมอบตัวนักศึกษา และใบระเบียนประวัตินักค<br>นักศึกษาใหม่                                                                                                    | ศึกษา แล้วนำติดมาในวันรายงานตัวและขึ้นทะเบียน                                                                                                    |
| <ul> <li>42 6.ข้อมูลผู้ปกครอง</li> <li>เรียบร้อย</li> <li>7.ข้อมูลการทำงาน</li> <li>เรียบร้อย</li> <li>8.อัพโหลด/พิมพ์เอกสาร<br/>เรียบร้อย</li> </ul>    | กรุณากดปุ่มพิมพ์เอกส<br>กลังปนเกียชังนุล                                                                                       | ารเพื่อนำไปมอบตัวนักศึกษา และใบระเบียนประวัตินักค<br>นักศึกษาใหม่<br><sup>จันศก</sup>                                                                                                    | ศึกษา แล้วนำติดมาในวันรายงานตัวและขึ้นทะเบียน<br>พิมพ์พระเมียนประวัฒิกศึกษา และ ใบแอบตัวเข้าเป็นนักศึกษา                                                                             |
| <ul> <li>6.บัอมูลผู้ปกครอง</li> <li>เรียบร้อย</li> <li>7.ข้อมูลการทำงาน</li> <li>เรียบร้อย</li> <li>8.อัพโหลด/พิมพ์เอกสาร<br/>เรียบร้อย</li> </ul>       | กรุณากดปุ่มพิมพ์เอกส<br>กลับในเกียช่อมูล<br>⊻ตัวอย่างเอกสารที่ถูกต้อง                                                          | ารเพื่อนำไปมอบตัวนักศึกษา และใบระเบียนประวัตินักค<br>นักศึกษาใหม่<br>ฉันท์ก                                                                                                    | ศึกษา แล้วน่ำติดมาในวันรายงานตัวและขึ้นทะเบียน<br>พิมพ์พระเมียนประวัติมักศึกษา และ ใงมอบตัวเข้าเป็นมักศึกษา                                                                          |
| <ul> <li>ผู้มีอนุลผู้ปกครอง</li> <li>เรียบร้อย</li> <li>7.ข้อมูลการทำงาน</li> <li>เรียบร้อย</li> <li>8.อัพไหลด/พืบพ์เอกสาร<br/>เรียบร้อย</li> </ul>      | กรุณากดปุ่มพิมพ์เอกส<br>กลังไปแก้แข้อมูล<br>✓ด้วอย่างเอกสารที่ถูกต้อง<br>รหัสเอกสาร                                            | ารเพื่อนำไปมอบตัวนักศึกษา และใบระเบียนประวัตินักค<br>นักศึกษาใหม่<br>จันศก<br>ยังเอกสาร                                                                                                    | ศึกษา แล้วนำติดมาในวันรายงานตัวและขึ้นทะเบียน<br>พิมพ์พระเบียมประวัตินักศึกษา และ ใบมอนตัวเข้าเป็นนักศึกษา<br>เอกสารตัวอย่าง                                                         |
| <ul> <li>ผู้มีอนุลผู้ปกครอง</li> <li>เรียบร้อย</li> <li>7 ข้อมูลการทำงาน</li> <li>เรียบร้อย</li> <li>8 อึพไหลด/พิมพ์เอกสาร<br/>เรียบร้อย</li> </ul>      | กรุณากดปุ่มพิมพ์เอกส<br>กลับในเกียชังมูล<br><a href="https://www.commons.org">vdวอย่างเอกสารที่ถูกด้อง</a><br>รหัสเอกสาร<br>01 | ารเพื่อนำไปมอบตัวนักศึกษา และใบระเบียนประวัตินักศ<br>นักศึกษาใหม่<br>บันทีก<br>รื่อเอกสาร<br>สำเนาทะเบียนบ้าน                                                                                                    | ศึกษา แล้วน่ำติดมาในวันรายงานตัวและขึ้นทะเบียน<br>พิมพ์ประเบียนประวัดปักศึกษา และ ใบขอบดัวเข้าเป็นมักศึกษา<br>เอกสารตัวอย่าง                                                         |
| <ul> <li>ผู้มีอนุลผู้ปกครอง</li> <li>เรียบร้อย</li> <li>7 ข้อมูลการทำงาน</li> <li>เรียบร้อย</li> <li>8 อัพโหลด/พิมพ์เอกสาร<br/>เรียบร้อย</li> </ul>      | กรุณากดปุ่มพิมพ์เอกส<br>กลับใบเกียชัญส<br><a href="https://www.communication.com">www.communication.com</a>                    | ารเพื่อน้ำไปมอบตัวนักศึกษา และใบระเบียนประวัตินักค<br>นักศึกษาใหม่<br>ฉันท์ก<br>ชื่อเอกสาร<br>สำเนาทะเบียนบ้าน<br>สำเนาบัตรประชาชน/สำเนาPassport                                                                                             | ศึกษา แล้วน่ำติดมาในวันรายงานตัวและขึ้นทะเบียน<br>พิมพ์มะเบียนประวัดนักศึกษา และ ใบมอบดัวเข้าเป็นนักศึกษา<br>เอกสารด้วอย่าง                                                          |
| <ul> <li>ดี มือมูลผู้ปกครอง</li> <li>เรียบร้อย</li> <li>7 ข้อมูลการทำงาน</li> <li>เรียบร้อย</li> <li>8 อัพไหลด/พิมพ์เอกสาร</li> <li>เรียบร้อย</li> </ul> | กรุณากดปุ่มพิมพ์เอกส<br>กลับในเทียข่อมูล<br>Coolesianarsที่ถูกต้อง           รหัสเอกสาร           01           02           03 | ารเพื่อนำไปมอบตัวนักศึกษา และใบระเบียนประวัตินักค<br>นักศึกษาใหม่<br>บันท์ก<br>อ้อเอกสาร<br>สำเนาทะเบียบบ้าน<br>สำเนาบัตรประชาชน/สำเนาPassport<br>สำเนาบรายงานผลการการศึกษา                                                                  | ศึกษา แล้วน่ำติดมาในวันรายงานตัวและขึ้นทะเบียน<br>พิมพ์ใบระเบียนประวัตินักศึกษา และ ใบแอบตัวเข้าเป็นนักศึกษา<br>เอกสารด้วอย่าง<br>เอกสารด้วอย่าง<br>เอกสารด้วอย่าง<br>เอกสารด้วอย่าง |
| <ul> <li>ผู้มีอนุลผู้ปกครอง</li> <li>เรียบร้อย</li> <li>7.ข้อมูลการทำงาน</li> <li>เรียบร้อย</li> <li>8.อัพไหลด/พัมพ์เอกสาร</li> <li>เรียบร้อย</li> </ul> | กรุณากดปุ่มพิมพ์เอกส<br>กลับในเกียช่อมูล<br>+<br>งรัสเอกสาร<br>01<br>01<br>02<br>03<br>03<br>04                                | ารเพื่อนำไปมอบตัวนักศึกษา และใบระเบียนประวัตินักศ<br>นักศึกษาใหม่<br>ขับทีท<br>                                                                                                    | ศึกษา แล้วน่ำติดมาในวันรายงานตัวและขึ้นทะเบียน<br>พิมพ์พระเบียนประวัฒิภศึกษา และ ใบมอบตัวเข้าเป็นมักศึกษา<br>เอกสารตัวอย่าง<br>ตัวอย่างเอกสาร                                        |
| <ul> <li>ผู้เป็นสมุ่มกระอง</li> <li>เรียบร้อย</li> <li>7.ข้อมูลการทำงาน</li> <li>เรียบร้อย</li> <li>8.อัพโหลด/พัมพ์เอกสาร<br/>เรียบร้อย</li> </ul>       | รรุณากดปุ่มพิมพ์เอกส<br>ทลับใบเกียชังมุล<br>✓dวอย่างเอกสารที่ถูกต้อง<br>✓dวอย่างเอกสารที่ถูกต้อง<br>✓dวอย่างเอกสารที่ถูกต้อง   | ารเพื่อนำไปมอบตัวนักศึกษา และใบระเบียนประวัตินักศ<br>นักศึกษาใหม่<br>ขับหา<br>รับหา<br>ชื่อเอกสาร<br>สำเนากะเบียนบ้าน<br>สำเนานิรมราชมาสำเนาPassport<br>สำเนาในราชงานผลการการศึกษา<br>สำเนาในเวลียนอีอ-ลกุล (กัม)<br>สำเนาในเวลียนสอรล (กัม) | ศึกษา แล้วนำติดมาในวันรายงานตัวและขึ้นทะเบียน<br>พิมพ์ใประเบียนประวัดปกศึกษา และ ใบมอบตัวเข้าเป็นนักศึกษา<br>เอกสารตัวอย่าง<br>ตัวอย่างเอกสาร<br>อ                                   |

## ตัวอย่างรูปถ่ายนักศึกษา ภาคพิเศษระดับบัณฑิตศึกษา

- รูปถ่ายภาพสี หน้าตรง แต่งกายสุภาพเรียบร้อย
   ไม่สวมหมวก ไม่สวมแว่น
- ✓ ขนาดไฟล์ภาพขนาด 1 นิ้อ 2.5x3.25 cm. พื้นหลังสีน้ำเงิน ชนิดไฟล์ภาพ .jpg .png
- 🗹 นักศึกษาชาย ควรปรับทรงพมให้เรียบร้อยและไม่มีหนวดเครา
- 🗹 นักศึกษาหญิง จัดทรงพมให้เรียบร้อย

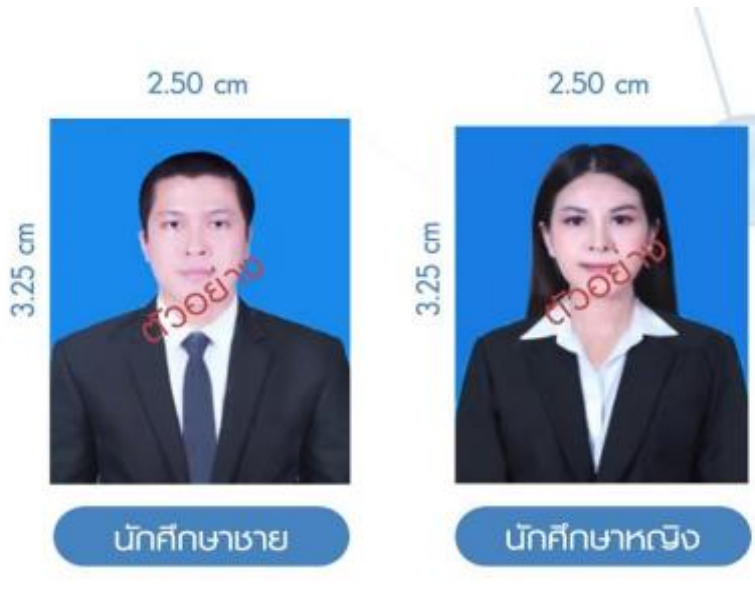

#### ตัวอย่างรูปถ่ายนักศึกษา ภาคพิเศษ(พระภิกษุและสามเณร)

 รูปถ่ายกาพสี หน้าตรง ห่มคลุมด้วยสรราชนิยม หรือสีส้ม
 ขนาดไฟล์ภาพขนาด 1 นิ้ว 2.5x3.25 cm. พื้นหลังสีน้ำเงิน ชนิดไฟล์ภาพ .jpg .png

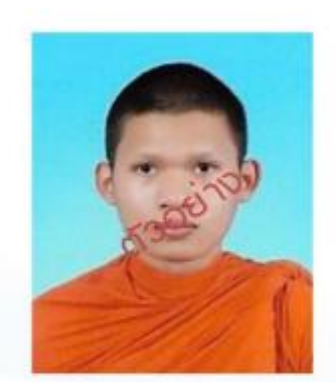

พระภิกษุและสามเณร

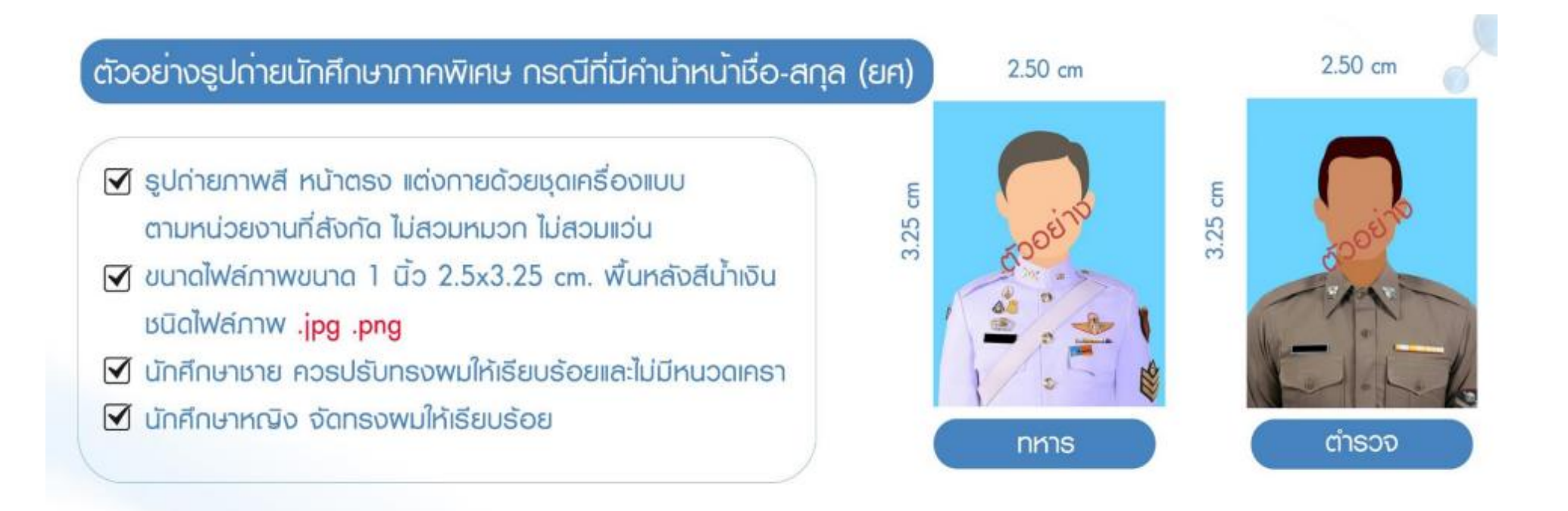

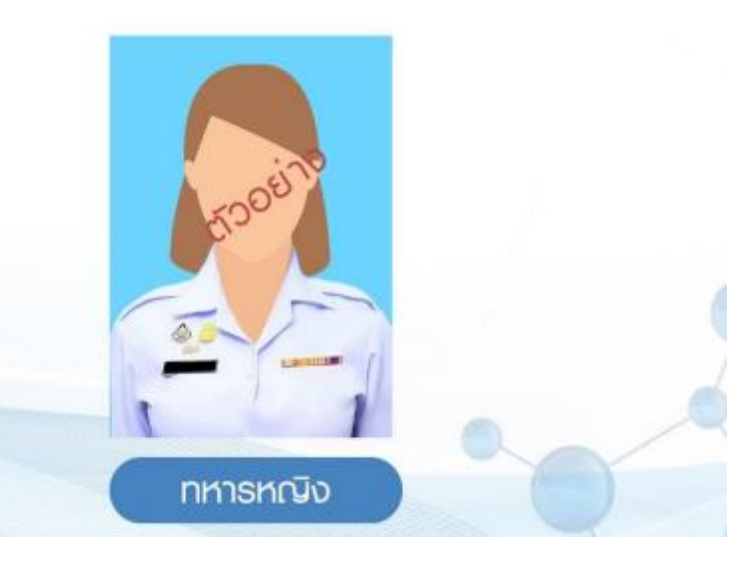

กองการศึกษา วิทยาเขตนครปฐม (f): www.facebook.com/ssruacademic (C): 034-964927

#### นักศึกษาตรวจสอบสถานะการรายงานตัวและดาวน์โหลดแบบฟอร์มการชำระเงินค่าธรรมเนียมการศึกษา ผ่านทางเว็บไซต์ https://admission.ssru.ac.th/

(กรณีไม่ขึ้นแบบฟอร์มใบแจ้งการซำระเงินต้องดำเนินการตรวจสอบสถานะของการกรอกประวัตินักศึกษาใหม่ หรือการแนบเอกสารหลักฐานการรายงานตัว)

ขั้นตอนการตรวจสอบสถานะการรายงานตัวนักศึกษาใหม่ ผ่านทางเว็บไซต์ https://admission.ssru.ac.th/

1. เข้าสู่ระบบ "**เลขบัตรประชาชน"** และ "**วัน-เดือน-ปีเกิด (เช่น 01-01-2564)"** <u>กรณีนักศึกษา</u>

<u>ต่างชาติกรอกข้อมูล</u> "เลขหนังสือเดินทาง" และ "วัน-เดือน-ปีเกิด (เช่น 01-01-2564)" คลิก "ตกลง"

| เข้าสู่ระบบ                                                                                                    |   |
|----------------------------------------------------------------------------------------------------|---|
| เลขบัตรประชาชน<br>                                                                                                    |   |
| หรือ เลขหนังสือเดิมทาง<br>เช่น AB423999<br>สำหรับชาวต่างชาติ หรือ ผู้ที่ไม่มีเลขบัตรประชาชน เท่านั้น<br>สำหรับ รอนที่ 1.2.5 ภาคพิเศษ นัญมิติศึกษา เท่านั้น |   |
| วัน-เดือน-ปีเกิด (เช่น 01-01-2564)                                                                                                    |   |
| เมอร์โทรศัพท์                                                                                                    | ] |

2. การตรวจสอบสถานะการรายงานตัวนักศึกษาใหม่ (กรณีที่มีรหัสนักศึกษาแล้วนักศึกษาสามารถเข้า

ระบบดาวน์โหลดแบบฟอร์มการชำระเงินค่าธรรมเนียมผ่านทางเว็บไซต์ https://admission.ssru.ac.th/)

#### ดังภาพที่แสดง

| รามสมโยงกระสม (สมเสียงของ)<br>วัน-เวลาสอบ วัน 03/05/2564 เวลา 08:00-16:00 น.<br>สำนัญที่น่าสอบ 14                                                                                                    | รายละเอียดการสอบเพิ่มติม (สอบสัมภาษณ์):                                                                                                    |
|----------------------------------------------------------------------------------------------------|----------------------------------------------------------------------------------------------------|
| วัน-เวลาสอบ. วัน 03/05/2564 เวลา 06:00-16:00 น.<br>สำนั้นใน้อยอบ 14                                                                                                    |                                                                                                    |
| ทองออง ของอมากับเกมตมเกริสาหา video can และดู Portono .<br>หนายเหตุ ผู้สถ้างคือหางข้อมูลแร่งมีความหร้อมการของสัมภาษณ์ตามอกสารรายละเอียดต่ามล่าง และขอบกัดเลือกในวันที่ 3<br>พฤษภาคม พ.ศ. 2564<br>"โปรดตาวมีใหลดและเกิกมาชั้นตอมการของสัมภาษณ์ให้ละเอียด <u>คลิตที่นี่</u>                                                                                                    | ผู้ที่มีชื่อสอบผู้ในภาพนี้ เอกสารที่สื่องนั้นกับเริ่มสอบผู้ในภาพนี้<br>1. ใหล่มีกรอบกัดเมือก หรือแต้ดอุปกำยุบกาล 1 ดัว เอกสารหมายเลข 10<br>2. หปงสีสรับรองคลารเรียบจากโตเรียน เอกสารหมายเลข 20<br>3. ในเรื่อการข้ายแจ้น และหลักฐานการทำระเงินกำสนักรลอบกัดเลือก มหาวัทยาลัยรายที่ถูกวนสุปันกา (เอกสารหมายเลข 3)<br>4. สำนวญติการศึกษา จำนวน 1 จบัน<br>5. แฟนสเลนเหลงาน Portfolio จำนวน 1 อบัน |
| ผลการสอบ/สัมภาษณ์:                                                                                                    | ผลการสอบ/สัมภาษณ์เพิ่มเติม:                                                                                                    |
| ยินดีด้วยที่เปกุณ <b>ส่วน</b> การสอบสับภาษณ์                                                                                                    | โปรดดับเปล้าที่ผู้บ้าที่กมา<br>อับต์ด้วยหล่า กุม <u>ไปม</u> ากรสอบกัดเลือก<br>ไปรดดักกรรมในปริสาร์ได้กับความีรับไซต์ http://student.mytcas.com ภายในวันที่ 10 – 11 พฤษภาคม พ.ศ. 2564 มิฉาปั้น<br>มหาวิทยาลัยฯ ถือว่าก่านสละสักธิ์ในการแป้งที่กษา                                                                                                    |
| ผลการศืบยัน TCAS                                                                                                    | ผลการศึนยัน TCAS เพิ่มเติม                                                                                                    |
| ยนดีด้วยศ์ส คุณ <mark>ยืนยันสักธิ์ TCAS แล้ว</mark>                                                                                                    | ไปรดกรอกประวัตินักสึกมาใหม่ เพื่อเข้าศึกมา<br>ภายในวันที่ 17/05/2564 – 12/07/2564<br>( <u>เฉลิกที่นี่</u> เพื่อกรอกประวัตินักศึกมาใหม่)                                                                                                    |
| ประกาศผลผู้มีสิทธิ์เข้าศึกษา                                                                                                    |                                                                                                    |
| รสังดังที่เกิดของกับ กิง <u>648/109042</u><br>1. มักกิจะการประเทศสินสารระบบสารระบบสารที่เกิดสารระบบสารที่เกิดสารที่เกิดสารที่เกิดสารที่มี<br>2. มักกิจะการประเทศสินสารที่สารที่เกิดสารที่เกิดสารที่เกิดสารที่เกิดสารที่เกิดสารที่เกิดสารที่มี<br>4. มันน้ำรับงานสารการศิลปา<br>มักสีระบบสารที่                                                                                                    | d                                                                                                    |
|                                                                                                    | (สมาคราชการระวัฒนาสาขาย)                                                                                                    |
| ประกาศผลผู้มีสิทธิ์เข้าศึกษา:                                                                                                    |                                                                                                    |
| <u>ตรวจสอบสถานะการรายงานดัวนักศึกษาใหม่</u><br>รหัสนักศึกษาของท่าน คือ <u>6412109042</u><br>1. นักศึกษาของไทลดใบแล้งการประเงินค่าธรรมเนียบการรายงานต่วนักศึกษาใหม่ได้ที่เว็บไซต์ <u>https://regssru.ac.th/</u><br>2. เอกสารของนักศึกษาใน่ถูกต้องกรุณาอัฟใหลดเอกสารที่ขาดได้ที่เว็บไซต์ <u>https://regssru.ac.th/</u><br>2. เอกสารของนักศึกษาใน่ถูกต้องกรุณาอัฟใหลดเอกสารที่ขาดได้ที่เว็บไซต์ <u>https://regssru.ac.th/</u><br>3. เอกสารของนักศึกษาใน่ถูกต้องกรุณาอัฟใหลดเอกสารที่ขาดได้ที่เว็บไซต์ <u>https://regssru.ac.th/</u><br>- สำนาใบรายงานผลการการศึกษา<br><u>เป็นที่สุรมนโดย</u> |                                                                                                    |

ขั้นตอนการดาวน์โหลดใบแจ้งการชำระเงินค่ารายงานตัวนักศึกษาใหม่

1. เข้าที่เว็บไซต์ https://admission.ssru.ac.th/ เข้าสู่ระบบ "เลขบัตรประชาชน" และ "วัน-เดือน-ปีเกิด (เช่น 01-01-2564)" กรณีนักศึกษาต่างชาติกรอกข้อมูล "เลขหนังสือเดินทาง" และ "วัน-เดือน-ปีเกิด (เช่น 01-01-2564)" คลิก "ตกลง" ดังภาพที่แสดง

| เข้าสู่ระบบ                                                 |  |
|-------------------------------------------------------------|--|
| เลขบัตรประชาชน                                              |  |
| X-XXXX-XXXX-XX                                              |  |
| เช่น 3-1021-01251-36-4 (กรอกเฉพาะตัวเลขเท่านั้น)            |  |
| หรือ เลขหนังสือเดินทาง                                      |  |
| tiù AB423999                                                |  |
| สำหรับชาวต่างชาติ หรือ ผู้ที่ไม่มีเลขบัตรประชาชน เท่านั้น   |  |
| สำหรับ รอบที่ 1, 2, 5, ภาคพิเศษ, บัณฑิตศึกษา เท่านั้น       |  |
| วัน-เดือน-ปีเกิด (เช่น 01-01-2564)                          |  |
| XX-XX-XXXX                                                  |  |
| สำหรับ รอบที่ 3 (รับตรงร่วมกัน) หรือ 4 (Admission) เท่านั้น |  |
| เบอร์โทรศัพท์                                               |  |
| XXX-XXX-XXXX                                                |  |
| เช่น 081-123-4567 (กรอกเฉพาะตัวเลขเท่านั้น)                 |  |
| ตกลง เริ่มใหม่                                              |  |

2. หลังจาก คลิก "ตกลง" หน้าจอปรากฏดังภาพ เลือกเมนู "รับสมัคร" เลื่อนเมนูด้านล่าง "ตรวจสอบสถานะการรายงานตัวนักศึกษาใหม่" ดังภาพที่แสดง

| TH       ผ่ายรับเข้าศึกษา กองบริการการศึกษา         มหาวิทยาลัยราชภัฏ       มหาวิทยาลัยราชภัฏสวนสุนันทา         Suar Sumandha Rajabhat University       หายรับเข้าศึกษา ข่างประชาสัมพันธ์         ชายรับเข้าศึกษา       ชายรับเข้าศึกษา กองบริการการศึกษา         All 100 เป็นชายง       มหาวิทยาลัยราชภัฏสวนสุนันทา         มหาวิทยาลัยราชภัฏสวนสุนันทา       มหาวิทยาลัยราชภัฏสวนสุนันทา |                                                                                                    |                     |                           |                                    |  |  |  |
|----------------------------------------------------------------------------------------------------|----------------------------------------------------------------------------------------------------|---------------------|---------------------------|------------------------------------|--|--|--|
| ระเพลgo Institutions Rai                                                                                                    | ส่วนสุนันภาSSRUอาราวิทยาลัยราชภัฏแห่งเดียว ที่ได้รับการจัดอันดับScimago Institutions Rankings 2021IIIIScimago Institutions Rankings 2021 |                     |                           |                                    |  |  |  |
|                                                                                                    | Research                                                                                                    | อันดับ<br>ของราชภัฏ | อันดับ<br>12<br>ของประเทศ | <sup>อันดับ</sup><br>440<br>ของโลก |  |  |  |
| <sup>διάυ</sup> <sup>διάυ</sup> <sup>διάυ</sup><br>1 26 829                                                                                                    | Innovation                                                                                                    | อันดับ<br>ของราชภัฏ | อันดับ<br>25<br>ของประเทศ | อันตับ<br>547<br>ของโลก            |  |  |  |
| ของราชภัฏ ของประเทศ ของโลก                                                                                                    | Societal                                                                                                    | อันดับ<br>ของราชภัฏ | อันดับ<br>12<br>ของประเทศ | อันดับ<br>245<br>ของโลก            |  |  |  |

ประกาศผลผัมีสิทธิ์เข้าศึกษา:

- ตรวจสอบสถานะการรายงานตัวนักศึกษาใหม่
- รหัสนักศึกษาของท่าน คือ <u>64127353014</u>
- นักศึกษาดาวน์ใหลดใบแจ้งการชำระเงินค่าธรรมเนียมการรายงานด้วนักศึกษาใหม่ได้ที่ มุขยวบนของหน้าจอ หรือ เว็บใชต์ <u>https://reg.sru.ac.th/</u>
   เอกสารของนักศึกษาไม่ถูกต้องกรุณาอัพไหลดเอกสารที่ขาดได้ที่เว็บไซต์ <u>https://reg.sru.ac.th/</u> (ภายในวันที่) 12 กรกฎาคม 2564) ดังนี้
- สำนาณรายงานผลการศึกษา
- เข้าสู่ระบบบริการนักศึกษาโดยใช้
- Username : <u>รหัสนักศึกษา</u> Password : <u>เลขบัตรประจำตัวประชาชน</u>
- \*\* นักศึกษาระดับปริณณาตรีสามารถรับบัตรนักศึกษาชั่วคราวได้ในวันเปิดภาคเรียนที่คณะ/วิทยาลัย/วิทยาเขต/ศนย์การศึกษากำหนด
- \*\* มิทิศักประดับประเทศ แระค ขางเรืองบรณาศึกษาอิทราว อนแอมนั่งมากแรงขากแรงขากขาดอากอากอากอากอากอากอากอากอากอากอ \*\* นักศึกษาระดับปริณณาตรีสิ่งต่อทำบัตรนักศึกษาได้ที่ระการกรุงเกพ สาขามหาวิทยาลัยราชกัฎอวมมุมันกา \*\* นักศึกษาระดับปริณณาตรี สังกัดวิทยามตนครปฐม ติดต่อทำปัตรนักศึกษาได้ที่ระการกรุงเกพ วิทยามตนครปฐม กรอกประวัตินักศึกษาใหม่ และแบบเอกสารการราชงานด้ววันกี่ 15/06/2564 15/09/2564 (ผู้มีสิทธิ์เข้าศึกษาดูเอกสารการราชงานด้วยามด้านส่าง)

 หลังจากที่ "ตรวจสอบสถานะการรายงานตัวนักศึกษาใหม่" กรณีที่มีรหัสนักศึกษาสามารถกด ปุ่ม "พิมพ์ใบแจ้งการชำระเงินนักศึกษาใหม่"ดังภาพที่แสดง

| เลยที่ผู้สนักร                                                                                                    | ประเภทร์มูลนัคร                                                                                                    | WOWOGOUT SUIS-CHARGE INE                                                     |
|----------------------------------------------------------------------------------------------------|----------------------------------------------------------------------------------------------------|------------------------------------------------------------------------------|
| 643073530011                                                                                                    | การับสมัครนักศึกษา ระดับปริญญาตรี ภาคปกติ ประจำบิการศึกเ                                                                                                    | ชา 2564 (รอบที่ 4 Direct Admission)                                          |
| ะสังเด็มของกับกา                                                                                                    | ระดับการสืบเล                                                                                                    |                                                                              |
| รทศ-อยสาขาวชา<br>7353 - การจัดการการค้า (การจัดการแว้ตกรรมการค้า)                                                                                                    | ปริณณาอย่                                                                                                    |                                                                              |
|                                                                                                    |                                                                                                    |                                                                              |
| usinnunan-                                                                                                    | การรับเรื่องระบบละการกักการ                                                                                                    |                                                                              |
|                                                                                                    |                                                                                                    |                                                                              |
| สถานที่ศึกษา/ศูมย์                                                                                                    | วันที่สมัคร                                                                                                    |                                                                              |
| สวนสุมมาก                                                                                                    | 09/06/2564                                                                                                    |                                                                              |
| กำสมัคร                                                                                                    | สถานเการข้าระค่าสมัคร                                                                                                    | วันที่ข่าระเวิน                                                              |
| 350 บาท (สามร้อยห้าลิบบาทถึวน)                                                                                                    | ซำระเงินค่าสมัครแล้ว                                                                                                    | 11/06/2564                                                                   |
| รายละเอียดการสอบ (สอบสัมภาษณ์)                                                                                                    | รายละเอียดการสอบเพิ่มเติม (สอบสันภาษณ์):                                                                                                    |                                                                              |
| ค้องสอบ ผ่านเกณฑ์การกิดเลือกตามกุณสมใต้ของเหาวิทยาลัยฯ<br>พวณพุธ ผู้เสมีตร์หมายกลักทรกิดเลือกตามกุณสมใต้ของมาวิทยาลัยฯ และต่านในการกรอกประวัติปาที่กมาใหม่พร้อมแบบเอกการการ<br>รายอานประวัติ 16 - 21 ปัญณาขน พ.254 เกาในก็ เกิดปีอย่าง Integration service try<br>"ปปะดาวมีใหลดและที่ตายในตอบการสอบปนากจากให้โลเปลี่ยก <u>paledd</u>                                                                                                    | ผู้ที่มีชื่อสอบสัมภาษณ์ เอกสารที่ต้องประเภมรับสอบสัมภาษณ์<br>1. ปัตรประจำตัวผู้หมักระสอบตัวทักษา และเหลือรามการย่ารแจ้นค่า<br>2. สำนวญสารที่สายๆ จำนวน 1 อบัน<br>3. แฟนสะสมหลวาน Pertfolio จำนวน 1 อบัน | าสมัทรสอนกัดเลือก มหาวิทยาสัมรายที่สูสวนสุมันกา                              |
| ผลการสอบ/สัมภาษณ์:                                                                                                    | ผลการสอบ/สัมภาษณ์เพิ่มเติม                                                                                                    |                                                                              |
| ชิมรีด้วยค่ะเ กุณ <u>ฟาม</u> การสอนสัมภาษณ์                                                                                                    | โปรดติมยันสัตโต้ป่าสีกันว่า<br>ยันดีด้วยค่า พุท. <u>ฟาน</u> เททางที่การทัดเลือกตามภูณสมบดีของมหา<br>นักทึกแกะทำในนารกรอกประวัติป่าที่กิบจำหม่และขบบอกการการ<br>รายงามตัวตามทำหนดการด้านล้าง)            | รักษาลัย<br>ราพงานดัว ภายในวันที่ 16 - 21 มิถุนายน พ.ศ. 2564 เทิกเกมันตอบการ |
| ผลการยินชัน TCAS:                                                                                                    | ผลการยืนยัน TCAS เพิ่มเติม:                                                                                                    |                                                                              |
| ยนต์ต่อแห่ง กุณ <mark>ยืนยันสิตธิ์ 15A5 แล้ว</mark>                                                                                                    | <b>โปรดกรอกประวัตินักทึกมาใหม่ เพื่อเข้าทึกมา</b><br>ภายในวันที่ 15/06/2564 – 15/09/2564<br>( <u>คลิตที่มี</u> เพื่อกรอกประวัตินักศึกษาใหม่)                                                            |                                                                              |
| ประกาศผลผู้มีสิทธิ์เข้าศึกษา                                                                                                    |                                                                                                    |                                                                              |
| สรองสมขสานมาวรรายงานตัวนักทึกเกโหน่<br>ราสองที่มาของกัน กิ่ง 58225508<br>๒. ดังที่พรารประเพณชนิงสินที่สร้องกังรรมสรียกกรรายงานต่วยังที่หากสงให้ที่ มีของขององหน้าของสร้องรู้ในที่ดี<br>๒. อาการสร้องมายคากที่สร้องกังรรมสร้องการสร้องกังที่ได้แต่ <u>เขณงวิทย</u> ์ รวมแน่งขาง <b>1 การการของ</b> 260 ติงต่<br>๒. ประเทศ<br><u>ประการที่ รสิมชิติกฎ</u><br>การสร้องกำ แสดชิติมชนิตในสามารถสินสามาร์การวิธีในชื่อมิตากกรรมศึกษาวิทยาสมวัตรายนายภูมิศารศึกษาวิทยา<br>• ประการที่มายวิทยาสามารถชื่อส่วนกังการวิธีในชื่อมิตากกรรมศึกษาวิทยาสมวัตรายการสุมศึกษาภิณา<br>• ประการที่สามารถชื่อส่วนการที่ส่วนกังการการที่ในชื่อมิตากกรรมศึกษาวิทยาสมวัตรายการสุมศึกษาภิณา<br>• ประการที่สามารถชื่อส่วนการที่ส่วนสามารถชื่อเหลือมากกรรมศึกษาวิทยาสมาชิตเสียงเวลาหนึ่งว่ามายองสุมศึกษาภิณา | -                                                                                                    |                                                                              |

 หลังจากคลิกเมนู "พิมพ์ใบแจ้งการชำระเงินนักศึกษาใหม่"หน้าจอจะปรากฏดังภาพ นักศึกษา พิมพ์ใบแจ้งการชำระเงินและดำเนินการชำระเงินภายในระยะเวลาที่มหาวิทยาลัยกำหนด

| เลขประจำตัวนักศึกษา: 64127353014<br>ชื่อ-นามสกุล: นางสาวรัฐพร ยามงคล<br>สูนย์การศึกษา: สวนสุนันทา<br>ระดับการศึกษา: ปริญญาตรี<br>ได้ลงทะเบียนเรียน ประจำภาคการศึกษาที่ 1 ปีการศึกษา 2564<br>ลำดับที่ ค่าธรรมเป<br>1 ค่าลงทะเบียนเหมาจาย                                                                                                    | ประเภทนักศึกษา ภา<br>หลักสูตร บริหารธุร<br>คณะ : วิทยาลัยเ<br>สาขาวิชา : การจัดกา<br>ดังรายการต่อไปนี้<br>นียม                                                                                                    | เคปกตี<br>กิจบัณฑิต สาขาวิชาการะ<br>มวัดกรรมและการจัดการ<br>รถารค้า (การจัดการนวัด                                                                                                    | งัดการการค้า<br>กรรมการค้า)                                                                                                    |
|----------------------------------------------------------------------------------------------------|----------------------------------------------------------------------------------------------------|----------------------------------------------------------------------------------------------------|----------------------------------------------------------------------------------------------------|
| ชื่อ-นามสกุล : นางสาวรัฐพร ยามงคล<br>สูนย์การศึกษา : สวนสุนันทา<br>ระดับการศึกษา : ปริญญาตรี<br>เด้ลงทะเบียนเรียน ประจำภาคการศึกษาที่ 1 ปีการศึกษา 2564<br>ลำดับที่ ค่าธรรมเป<br>1 ค่าลงทะเบียนเหมาจ่าย                                                                                                    | หลักสูตร : บริหารธุร<br>คณะ : วิทยาลัยน<br>สาขาวิชา : การจัดกา<br>ดังรายการต่อไปนี้<br>นียม                                                                                                    | กิจบัณฑิต สาขาวิชาการะ<br>เว้ตกรรมและการจัดการ<br>รการค้า (การจัดการนวัต                                                                                                    | จัดการการค้า<br>กรรมการค้า)                                                                                                    |
| สูนย์การศึกษา: สวนสุนันทา<br>ระดับการศึกษา: ปริญญาตรี<br>เด้ลงทะเบียนเรียน ประจำภาคการศึกษาที่ 1 ปีการศึกษา 2564<br>ลำดับที่ ค่าธรรมเป<br>1 ค่าลงทะเบียนเหมาจ่าย                                                                                                    | คณะ : วิทยาลัยน<br>สาขาวิชา : การจัดกา<br>ดังรายการต่อไปนี้<br>นียม                                                                                                    | นวัตกรรมและการจัดการ<br>เรการค้า (การจัดการนวัต                                                                                                    | กรรมการค้า)                                                                                                    |
| ะดับการศึกษา : ปริญญาตรี<br>ด้ลงทะเบียนเรียน ประจำภาคการศึกษาที่ 1 ปีการศึกษา 2564<br>ลำดับที่ ค่าธรรมเร่<br>1 ค่าลงทะเบียนเหมาจ่าย                                                                                                    | สาขาวิชา : การจัดกา<br>ดังรายการต่อไปนี้<br>นียม                                                                                                    | รการค้า (การจัดการนวัต                                                                                                    | กรรมการค้า)                                                                                                    |
| <mark>ด้ลงทะเบียนเรียน ประจ<sup>ั</sup>าภาคการศึกษาที่ 1 ปีการศึกษา</mark> 2564<br><mark>ลำดับที่ ค่าธรรมเ</mark><br>1 ค่าลงทะเบียนเหมาจ่าย                                                                                                    | ดังรายการต่อไปนี้<br>นียม                                                                                                    | 2                                                                                                    |                                                                                                    |
| <mark>ลำดับที่ ค่าธรรมเ</mark><br>1 ค่าลงทะเบียนเหมาจ่าย                                                                                                    | นียม                                                                                                    |                                                                                                    |                                                                                                    |
| 1 ค่าลงทะเบียนเหมาจ่าย                                                                                                    |                                                                                                    |                                                                                                    | รวม(บาท)                                                                                                    |
|                                                                                                    |                                                                                                    | 2.                                                                                                    | 5,350.0                                                                                                    |
|                                                                                                    |                                                                                                    | รวมจำนวนเงิน                                                                                                    | 5.350.0                                                                                                    |
|                                                                                                    |                                                                                                    |                                                                                                    | -,                                                                                                    |
|                                                                                                    |                                                                                                    | 16                                                                                                    | ส่วนที่ 2 : สำหรับสนาคาร                                                                                                    |
| ค่าลงทะเบียนเหมาจาย 5,350.00 Baht (หา                                                                                                    | พันสามรอยหาสิบบาทถวน )                                                                                                    | )<br>                                                                                                    | -                                                                                                    |
| *** [ โปรดตรวจสอบคว                                                                                                    | ามถูกตองกอนชำระเงิน ]                                                                                                    | ***                                                                                                    |                                                                                                    |
|                                                                                                    | เหนดจะถูกปรับตามระเบียบ (                                                                                                    | (โดยไม่เว้นวันหยุดราชกา                                                                                                    | 5)                                                                                                    |
| <ol> <li>กรณีมีการเพิ่ม-ถอนรายวิชาหลังจากวันที่สิ้นสุดการเพิ่ม-ถอ<br/>มาติดต่องานการเงิน เพื่อออกไบแจ้งทำระเงินอบับใหม่</li> <li>การลงทะเบียนและใบเสร็จรับเงินจะสมบูรณ์เมื่อทางมหาวิห<br/>กรณฑ์ตะขระบะ</li> </ol>                                                                                                    | เหนดจะถูกปรับตามระเบียบ (<br>นตามปฏิทินวิชาการ ไห้นักศึก<br>ายาลัยราชภัฏสวนสุนันทาได้รั                                                                                                    | (โดยไม่เว้นวันหยุดราชกา<br>าษานำไบแจ้งการชำระเงิ<br>บ์เงินครบถั่วนเรียบร้อยแ                                                                                                    | ร)<br>นฉบับเดิม<br>ลัว                                                                                                    |
| <ol> <li>กรณีมีการเพิ่ม-ถอนรายวิชาหลังจากวันที่สิ้นสุดการเพิ่ม-ถอ<br/>มาติดต่องานการเงิน เพื่อออกไบแจ้งทำระเงินอบับใหม่</li> <li>การลงทะเบียนและใบเสร็จรับเงินจะสมบูรณ์เมื่อทางมหาวิห<br/>กรณฑัตตามระบง</li> <li>มหาวิทยาลัยราชภัฏสวนสุนันทา</li> <li>ใบแจ้งการ</li> </ol>                                                                                                    | หนดจะถูกปรับตามระเบียบ (<br>นตามปฏิทินวิชาการ ไห้นักศีก<br>ายาลัยราชภัฏสวนสุนันทาได้รั<br>ชำระเงิน เลขที่ไบแ                                                                                                    | แดยไม่เว้นวันหยุดราชกา<br>เษานำไบแจ้งการชำระเงี<br>บ่เงินครบถ้วนเรียบร้อยแ<br>จังหนี้ 06923 [                                                                                                    | ร)<br>มอบับเติม<br>ล้ว<br>ส่วนที่ 2 : สำหรับชนาค                                                                                          |
| <ol> <li>กรณีมีการเพิ่ม-ถอนรายวิชาหลังจากวันที่สิ้นสุดการเพิ่ม-ถอ<br/>มาติดต่องานการเงิน เพื่อออกไบแจ้งชำระเงินอบับใหม่</li> <li>การลงทะเบียนและใบเสร็จรับเงินจะสมบูรณ์เมื่อทางมหาวิห<br/>กรุณาศักศารระบะ</li> <li>มหาวิทยาลัยราชภัฏสวนสุนันทา ใบแจ้งการ</li> <li>นักศึกษาต่องชำระค่าธรรมเนียมปริการ ณ จุดชำระเงิน</li> </ol>                                                                                                    | เหนดจะถูกปรับตามระเบียบ (<br>นตามปฏิทินวิชาการ ไห้นักศึก<br>เยาลัยราชภัฏสวนสุนันทาได้รั<br>ชำระเงิน เลขที่ไบแ<br>วันที่ง่าระ                                                                                                    | (โดยไม่เว้นวันหยุดราชกา<br>เษาน้ำใบแจ้งการชำระเงี<br>วับเงินครบถ้วนเรียบร้อยแ<br>จั้งหนี้ 06923 [<br>(วันที่คำนว                                                                                                    | ร)<br>มอบับเติม<br>ล้ว<br>ส่วนที่ 2 : สำหรับธนาค<br>ณ์ใบแจ้ง : 01/07/2564)                                                                |
| <ol> <li>กรณีมีการเพิ่ม-ถอนรายวิชาหลังจากวันที่สิ้นสุดการเพิ่ม-ถอ<br/>มาติดต่องานการเงิน เพื่อออกไบแจ้งชำระเงินอบับใหม่</li> <li>การลงทะเบียนและใบเสร็จรับเงินจะสมบูรณ์เมื่อทางมหาวิห<br/>กฤลาศัศตาระอง</li> <li>มหาวิทยาลัยราชภัฏสวนสุนันทา ใบแจ้งการ</li> <li>นักศึกษาตองชำระคาธรรมเนียมบริการ ณ จุดชำระเงิน</li> <li>กำหนดชำระเงิน ภายในวันที่ 28 มิ.ย 15 ก.ย. 2564 **</li> </ol>                                                                                                    | เหนดจะถูกปรับตามระเบียบ (<br>นตามปฏิทินวิชาการ ไท้นักศึก<br>กยาลัยราชภัฏสวนสุนันทาได้รั<br><mark>ชำระเงิน เลขที่ไบน:</mark><br>วันที่ชำระ<br>ซีอยู่ชำระ                                                                                                    | (โดยไม่เว้นวันหยุดราชกา<br>เษาน้ำใบแจ้งการชำระเงี<br>วับเงินครบถ้วนเรียบร้อยแ<br><b>จังหนี้</b> 06923 [<br>(วันที่คำนว<br>โทรศัพท์                                                                                                  | ร)<br>มอบับเดิม<br>ล้ว<br>ส่วนที่ 2 : สำหรับธนาค<br>ณ์บนเจ้ง : 01/07/2564)                                                                |
| <ol> <li>กรณีมีการเพิ่ม-ถอนรายวิชาหลังจากวันที่สิ้นสุดการเพิ่ม-ถอ<br/>มาติดต่องานการเงิน เพื่อออกไบแจ้งชำระเงินอบับใหม่</li> <li>การลงทะเบียนและใบเสร็จรับเงินจะสมบูรณ์เมื่อทางมหาวิห<br/>กรุณาศักรมระขะ</li> <li>มหาวิทยาลัยราชภัฏสวนสุนันทา ใบแจ้งการ<br/>* นักศึกษาตองชำระค่าธรรมเนียมบริการ ณ จุดชำระเงิน<br/>** กำหนดชำระเงิน ภายในวันที่ 28 มิ.ย 15 ก.ย. 2564 **<br/>เพื่อความสะควกของท่าน กรุณาบำโน Ro1 นิโปซ์ระเงินใต้ที่ ธไทยพาณีชย์</li> </ol>                                                                                                    | เหนดจะถูกปรับตามระเบียบ (<br>นตามปฏิทินวิชาการ ไห้นักศึก<br>เขาลัยราชภัฏสวนสุนันทาได้รั<br><mark>ชำระเงิน เลขที่ไบแ</mark><br>วันที่ชำระ<br>ซื่อผู้ชำระ<br>                                                                                                    | (โดยไม่เว้นวันหยุดราชกา<br>เษาน้ำใบแจ้งการชำระเงี<br>วับเงินครบถ้วนเรียบร้อยแ<br>จั้งหนี้ 06923 [<br>(วันที่คำนว<br>โทรศัพท์                                                                                                    | ร)<br>มอบับเดิม<br>ล้ว<br>ส่วนที่ 2 : สำหรับธนาค<br>ณโบแจ้ง : 01/07/2564)<br>ขอว์วิส ทุกสาขา                                              |
| <ol> <li>กรณีมีการเพิ่ม-ถอนรายวิชาหลังจากวันที่สิ้นสุดการเพิ่ม-ถอ<br/>มาติดต่องานการเงิน เพื่อออกไบแจ้งชำระเงินอบับใหม่</li> <li>การลงทะเบียนและใบเสร็จรับเงินจะสมบูรณ์เมื่อทางมหาวิห<br/>กรุณาศักรารระบ</li> <li>มหาวิทยาลัยราชภัฏสวนสุนันทา ใบแจ้งการ</li> <li>นักศึกษาตองชำระค่าธรรมเนียมบริการ ณ จุดชำระเงิน</li> <li>กำหนดชำระเงิน ภายในวันที่ 28 มิ.ย 15 ก.ย. 2564 **<br/>เพื่อความสะควกของท่าน กรุณานำโน Ro1 นิโปซ์ระเงินให้ที่ ธไทยหาณีขยะ</li> <li>เมืองรายงานกรุณานำใน Ro1 นิโปซ์ระเงินให้ที่ ธไทยหาณีขยะ</li> <li>เมืองรายงานกรุณานำใน Ro1 นิโปซ์ระเงินให้ที่ ธไทยหาณีขยะ</li> </ol>                                                                                                    | หนดจะถูกปรับตามระเบียบ (<br>นตามปฏิทินวิชาการ ไห้นักศึก<br>ขยาลัยราชภัฏสวนสุนันทาได้รั<br>ชำระเงิน เลขที่ไปแ<br>วันที่ชำระ<br>ชื่อผู้ชำระ<br>                                                                                                    | (โดยไม่เว้นวันหยุดราชกา<br>าษานำไบแจ้งการชำระเงี<br>บเงินครบถัวนเรียบร้อยแ<br>จั้งหนี้ 06923 [<br>(วันที่คำบว<br>โทรศัพท์                                                                                                    | ร)<br>มอบับเดิม<br>ล้ว<br>ส่วนที่ 2 : สำหรับธนาค<br>ณ์ใบแจ้ง : 01/07/2564)<br>ขอร์วิส ทุกสาขา<br><b>ment)</b>                             |
| <ol> <li>กรณีมีการเพิ่ม-ถอนรายวิชาหลังจากวันที่สิ้นสุดการเพิ่ม-ถอ<br/>มาติดต่องานการเงิน เพื่อออกไบแจ้งขำระเงินอบับใหม่</li> <li>การลงทะเบียนและใบเสร็จรับเงินจะสมบูรณ์เมื่อทางมหาวิท<br/>กรุณาศักรารระห</li> <li>ทาวิทยาลัยราชภัฏสวนสุนันทา ใบแจ้งการ</li> <li>นักศึกษาตองขำระค่าธรรมเนียมบริการ ณ จุดขำระเงิน</li> <li>กำหนดขำระเงิน ภายในวันที่ 28 มิ.ย 15 ก.ย. 2564 **<br/>เพื่อความสะควกของท่าน กรุณานำโน Ro1 นิโปซ์ระเงินให้ที่ ธไทยหาณีขยัง</li> <li>เมล. ธนาคารไทยพาณีขย์ : 003-3-09261-0 (Bill Payment) 15/15</li> <li>เมล. ธนาคารกรุงศรีอยุธยา COM. CODE : 56002</li> </ol>                                                                                                    | หนดจะถูกปรับตามระเบียบ (<br>นตามปฏิทินวิชาการ ไห้นักศึก<br>ขารอะเงิน เลขที่ใบแ<br>วันที่ชำระ<br>ชื่อผู้ชำระ<br>                                                                                                    | (โดยไม่เว้นวันหยุดราชกา<br>าษานำไบแจ้งการชำระเงี<br>(บเงินครบถ้วนเรียบร้อยแ<br>จังหนี้ 06923 [<br>(วันที่สำนว<br>โทรศัพท์                                                                                                    | ร)<br>มอบับเดิม<br>ล้ว<br>ส่วนที่ 2 : สำหรับธนาค<br>ณ์ใบแจ้ง : 01/07/2564)<br>ขอร์วิส ทุกสาขา<br>ment)                                    |
| <ol> <li>กรณีมีการเพิ่ม-ถอนรายวิชาหลังจากวันที่สิ้นสุดการเพิ่ม-ถอ<br/>มาติดต่องานการเงิน เพื่อออกใบแจ้งขำระเงินอบับใหม่</li> <li>การลงทะเบียนและใบเสร็จรับเงินจะสมบูรณ์เมื่อทางมหาวิง<br/>กระเพิ่มหาวิทยาลัยราชภัฏสวนสุนันทา</li> <li>ใบแจ้งการ</li> <li>นักศึกษาต่องขำระค่าธรรมเนียมบริการ ณ จุดขำระเงิน</li> <li>กำหนดขำระเงิน ภายในวันที่ 28 มิ.ย 15 ก.ย. 2564 **<br/>เพื่อความสะดวกของท่าน กรุณานำใบ R01 ปีเปร่าระเงินไตที ธไทยหาณิชย์</li> <li>บมจ. ขนาคารใหย่ทาณิชย์ : 003-3-09261-0 (Bill Payment) 15/15</li> <li>บมจ. ขนาคารกรุงหรือยุยอา COM. CODE : 56002</li> <li>ปมจ. ขนาคารกรุงเทพ(131) SERVICE CODE: SUNANDHA</li> </ol>                                                                                               | หนดจะถูกปรับตามระเบียบ (<br>นตามปฏิทินวิชาการ ไห้นักศึก<br>ทยาลัยราชภัฏสวนสุนันทาได้รั<br>ชำระเงิน เลขที่ใบแ<br>วันที่ชำระ<br>ชื่อผู้ชำระ<br>                                                                                                    | (โดยไม่เว้นวันหยุดราชกา<br>าษานำไบแจ้งการชำระเงี<br>บเงินครบถ้วนเรียบร้อยแ<br>จังหนี้ 06923 [<br>(วันที่ศำนว<br>โทรศัทท์<br>เว. ธ.กรุงเทพ หรือ เคาน์เตอร์แ<br>วรชำระเงิน (Detail of Pay<br>งสาวรัฐพร ยามงคล<br>tef.1) : 64127353014 | ร)<br>แอบับเดิม<br>สัว<br>ส์วนที่ 2 : สำหรับขนาค<br>ณโบแจ้ง : 01/07/2564)<br>ขอว์วิส ทุกสาขา<br>ment)                                     |
| <ol> <li>กรณีมีการเพิ่ม-ถอนรายวิชาหลังจากวันที่สิ้นสุดการเพิ่ม-ถอ<br/>มาติดต่องานการเงิน เพื่อออกไบแจ้งขำระเงินอบับใหม่</li> <li>การลงทะเบียนและไบเสร็จรับเงินจะสมบูรณ์มี่อทางมหาวิห<br/>กฤณษ์ตกของขะ</li> <li>มหาวิทยาลัยราชภัฏสวนสุนันทา</li> <li>ใบแจ้งการ</li> <li>นักศึกษาตองขำระคาธรรมเนียมบริการ ณ จุดขำระเงิน</li> <li>กำหนดชำระเงิน ภายในวันที่ 28 มิ.ย 15 ก.ย. 2564 **<br/>เพื่อความสะดวกของทาน กรณานำไบ R01 นี่ไปข้าระเงินไท้รี ธไทยหาเมียย</li> <li>บมจ. ธนาคารไทยหาเมียย์ : 003-3-09261-0 (Bill Payment) 15/15</li> <li>บมจ. ธนาคารกรุงเรือยุธยา COM. CODE : 56002</li> <li>มมจ. ธนาคารกรุงเรือยุธยา COM. CODE : SUNANDHA</li> <li>เคาน์เตอร์เซอร์วิส (SERVICE : 01)</li> </ol>                                         | เหนดจะถูกปรับตามระเบียบ (<br>นตามปฏิทินวิชาการ ไห้นักศึก<br>ขยาลัยราชภัฏสวนสุนันทาได้รั<br>ขำระเงิน เลขที่ไบแ<br>วันที่ช่าระ<br>ชื่อผู้ขำระ<br>.ธ.ทหาวไทยธนขาค, ธ.กรุงศรีอยุธย<br>รายละเอียดก<br>ชื่อ-สกุล (CustName) : นา<br>รหัสบัศศีษา/รหัสอ้างอิง 1 (R<br>เลขที่ใบแจ้งหมื่นละกำหนดข้าร<br>โพรศัพท์ที่ดิดลอได้ : 0649121 | (โดยไม่เว้นวันหยุดราชกา<br>าษาน้าไบแจ้งการชำระเงี<br>(บเงินครบถ้วนเรียบร้อยแ<br>จังหนี้ 06923<br>(วันที่คำนว<br>โทรศัพท์                                                                                                    | ร)<br>นอบับเดิม<br>ส่วนที่ 2 : สำหรับธนาคา<br>ณ์ไบแจ้ง : 01/07/2564)<br>ขอร์วิส ทุกสาขา<br>ment)<br>410692315092161                       |
| <ol> <li>กรณีมีการเพิ่ม-ถอนรายวิชาหลังจากวันที่สิ้นสุดการเพิ่ม-ถอ<br/>มาติดตองานการเงิน เพื่อออกไบแจ้งขำระเงินอบับใหม่</li> <li>การลงทะเบียนและไบเสร็จรับเงินจะสมบูรณ์เมื่อทางมหาวิท<br/>ๆณาศัตรามรอบ</li> <li>มหาวิทยาลัยราชภัฏสวนสุนันทา ใบแจ้งการ</li> <li>นักศึกษาตองขำระคาธรรมเนียมบริการ ณ จุดชำระเงิน</li> <li>กำหนดชำระเงิน ภายในวันที่ 28 มิ.ย 15 ก.ย. 2564 **<br/>เพื่อความสะดวกของทาน กรณานำโบ Ro1 ปีไปข้าระเงินได้ที่ ธโทยพาณีชยุ</li> <li>บมจ. ธนาคารไทยทาณิชย์ : 003-3-09261-0 (Bill Payment) 15/15</li> <li>นมจ. ธนาคารกรุงเรียงอยา COM. CODE : 56002</li> <li>นมจ. ธนาคารกรุงเรียงอยา COM. CODE : 5002</li> <li>นมจ. ธนาคารกรุงเรียงอน (SERVICE CODE: SUNANDHA</li> <li>เคาน์เตอร์งขอร์วิส (SERVICE : 01)</li> </ol> | หนดจะถูกปรับตามระเบียบ (<br>นตามปฏิทินวิชาการ ให้นักศีก<br>ายาลัยราชภัฏสวนสุนันทาได้รั<br>ชำระเงิน เลขที่ไปแ<br>วันที่ชำระ<br>ซื่อสูชำระ<br>รายละเอียดก<br>ชื่อ-สกุล (CustName) : นา<br>รหัสนักศึกษา/รหัสอ้างอิง 1 (R<br>เลขที่ไบแจ้งหนี้และกำหนดข้าว<br>โทรศัพท์ที่ติดก่อได้ : 0649121<br>ด้วอักษร                         | (โดยไม่เว้นวันหยุดราชกา<br>กษานำไบแจ้งการชำระเงี<br>บเงินครบถ้วนเรียบร้อยแ<br>จังหนี้ 06923<br>(วันที่คำนว<br>ไทรศัพท์                                                                                                    | ร)<br>แฉบับเติม<br>สั่ว<br>ส่วนที่ 2 : สำหรับขนาคา<br>ณไบแจ้ง : 01/07/2564)<br>ขอร์วิส ทุกสาขา<br>ment)<br>410692315092161<br>บบาทถั่วน ) |